## إنشاء حساب معيد

## من خلال الرابط https://lhems.ldl.ly

| <ul> <li>+ النوابة الإلكترونية لورارة التعليم العا:</li> </ul>                | ~ - 8 X                   |
|-------------------------------------------------------------------------------|---------------------------|
| ← → C ( iii ihems.ldi.ly                                                      | a 🖻 🖈 🖬 😩 i               |
| نظام إدارة مؤسسات وزارة التعليم العالي<br>والبحث العلمي الرقمي                |                           |
| مريحا بله مي قرولة الإكثريزية البرزي الثاني الدقي<br>د حول<br>امر استحد       |                           |
| کلمه افریدز<br>مزینیت کلمه امریزی <sup>۳</sup>                                |                           |
| The The Online Portal Of Libyan Universities                                  | $\frown$                  |
| نظام المنتعف وزارة<br>و العالى والبحث العلمي الرقمي                           |                           |
| https://hiems.idl.ly/Acount, Kame                                             | 12-25                     |
| 📕 🖉 Type here to search 🖉 🚰 💭 🗄 📷 💟 🖬 🍮 🖓 vyyddil adydi w Word (y Jaw. 🥥 99°F | ∧ 📾 ⊄× 🐔 ໕ ε 2022/06/20 ∽ |

اضغط على زر إنشاء حساب

| <ul> <li>RegistrationPage کی انتشار انتشار ۲ +</li> </ul> | × - 8 X                                                                                     |
|-----------------------------------------------------------|---------------------------------------------------------------------------------------------|
| ← → C ( a lhems.ldl.ly/Acount_Name                        | te 🖻 🎓 🖬 😩 :                                                                                |
|                                                           | النظام النكاروني لحاصمة سبها<br>The Online Portal Of Settha University المعادية<br>المعادية |

نـظام تسجيل مستخدم جديد

|                                                                    | ی اور اور اور اور اور اور اور اور اور اور | عمو هيئة                                                      |
|--------------------------------------------------------------------|-------------------------------------------|---------------------------------------------------------------|
|                                                                    |                                           |                                                               |
|                                                                    |                                           |                                                               |
|                                                                    |                                           | Activate Windows<br>Go to Settings to activate Windows        |
| https://thems.idl.ly/index.php/Acount_Name/check_National?groupN=1 | O 🛱 🚍 🕿 🕐 🛱 🍠 🧟 RegistrationPa 📲          | . 12-39 Word (الم الم الع الع الع الع الع الع الع الع الع الع |
|                                                                    |                                           |                                                               |

اضغط على معيد

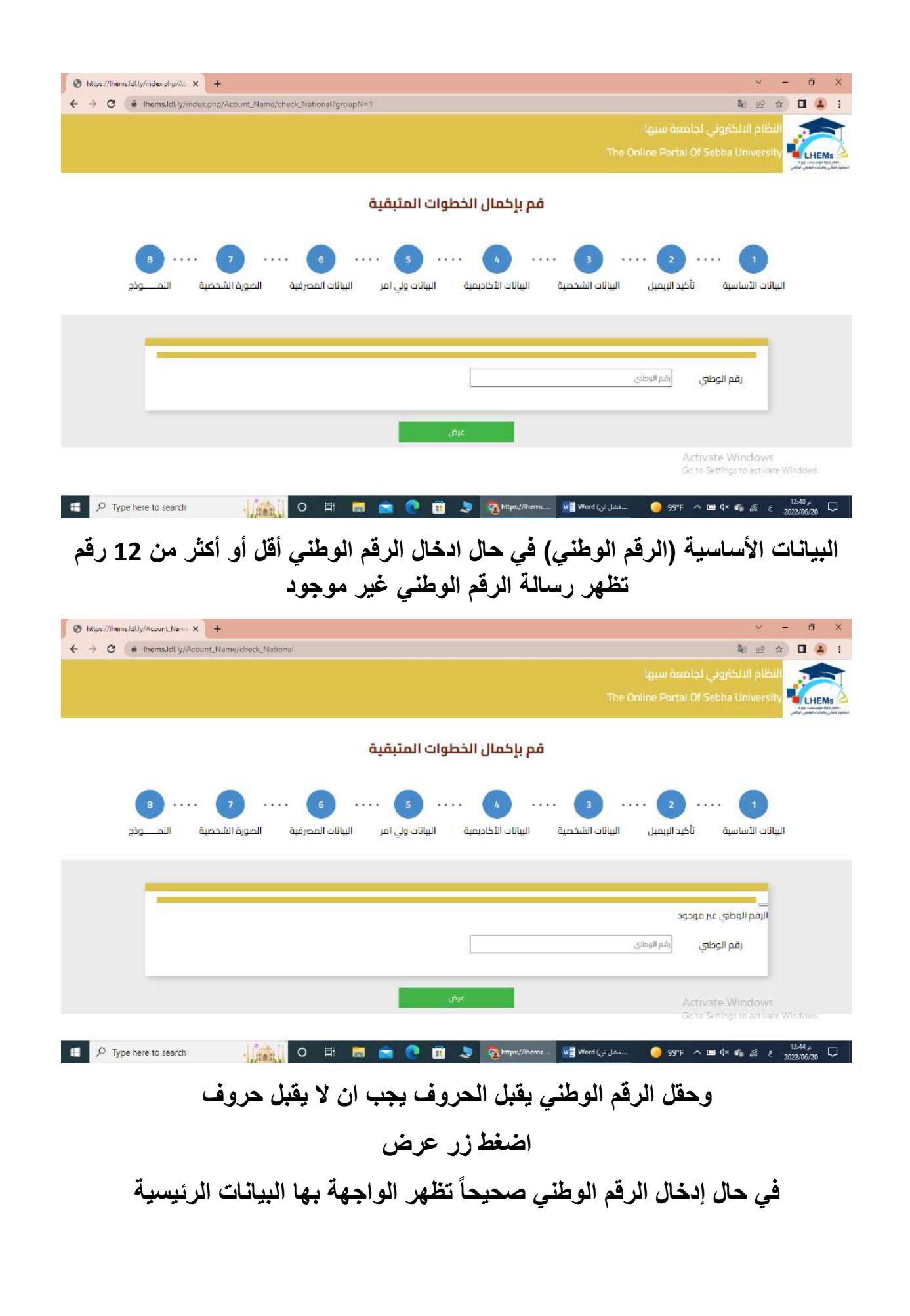

| RegistrationPage منف التسجيل × X → C                                                                                                    | Mi (@gmail.com - Gmail.ye) بر البر الولا العامي العامي<br>العامي العامي العامي العامي العامي العامي العامي العامي العامي العامي العامي العامي العامي العامي العامي العامي ا                                                                                                    | 10        |
|----------------------------------------------------------------------------------------------------|----------------------------------------------------------------------------------------------------|-----------|
|                                                                                                    |                                                                                                    |           |
|                                                                                                    |                                                                                                    |           |
| 1                                                                                                    | ועוווט ועשועה טבע ועגעט וענטט ושבבעי וענטט ארוגעעי ועטער אבעער אינעער                                                                                                    |           |
|                                                                                                    |                                                                                                    |           |
|                                                                                                    | (*)حقول إنزامية                                                                                                    |           |
|                                                                                                    | الرطء ادخلل الكنبة.                                                                                                    |           |
| *                                                                                                    | البريد<br>البلكتروني<br>البلكتروني                                                                                                    |           |
| ~                                                                                                    | الحامعة بنفاري                                                                                                    |           |
| ~                                                                                                    | الكلية (خلبة تفنية المعلومات                                                                                                    |           |
|                                                                                                    | الرقم الوطري 219900146091                                                                                                    |           |
|                                                                                                    |                                                                                                    |           |
|                                                                                                    | Activate Windows<br>در معنی کرد: Solis Settings to activate Windo                                                                                                    | ows.      |
| P Type here to search                                                                                                    |                                                                                                    | ·         |
|                                                                                                    |                                                                                                    | k/20      |
| ت تظهر رساله                                                                                                    | ، البيانات إلزاميه -في حال ضغطت على زر التالي بدون ادخال بيانا.                                                                                                    | هذه       |
| طوة السابقة لك                                                                                                    | ورة ادخال البيانات، في حال ضغطت على زر تراجع لا يتراجع للخط                                                                                                    | غىر       |
|                                                                                                    |                                                                                                    | -         |
|                                                                                                    | نتيفل إلى الصفحة التابية                                                                                                    |           |
|                                                                                                    | ينتقل إلى الصفحة الثالية.                                                                                                    |           |
|                                                                                                    | ينتقل إلى الصفحة الثانية.<br>اضغط على زر التالي تظهر واجهة تأكيذ الايميل                                                                                                    |           |
| RegistrationPage التسخيل RegistrationPage ، معادمة                                                                                               | ينتفل إلى الصفحة التالية.<br>اضغط على زر التالي تظهر واجهة تأكيذ الايميل<br>+   × الديد الواد - (١/٢ × الديد الواد - × ) × الديد الواد (١/٢ × ١/٢ × ١/٢ × ١/٢ × ١/٢ × ١/٢ × ١/٢ × ١/٢ × ١/٢ × ١/٢ × ١/٢ × ١/٢ × ١/٢ × ١/٢ × ١/٢ × ١/٢ × ١/٢ × ١/٢ × ١/٢ × ١/٢ × ١/٢ × ١/٢ × ١/٢ × ١/٢ × 1/٢ × 1/٢ × 1/1 × 1/1 × 1/1 × 1/1 × 1/1 × 1/1 × 1/1 × 1/1 × 1/1 × 1/1 × 1/1 × 1/1 × 1/1 × 1/1 × 1/1 × 1/1 × 1/1 × 1/1 × 1/1 × 1/1 × 1/1 × 1/1 × 1/1 × 1/1 × 1/1 × 1/1 × 1/1 × 1/1 × 1/1 × 1/1 × 1/1 × 1/1 × 1/1 × 1/1 × 1/1 × 1/1 × 1/1 × 1                                               | ð         |
| RegistretionPage Local Tollo X                                                                                                    | ينتفل إلى الصفحة التالية.<br>اضغط على زر التالي تظهر واجهة تأكيذ الايميل<br>+   x البدالوارد-بالمالية من مطاور الله من مطاور المالية من مطاور الاستفادة الا<br>در المالية من مطاور المالية من مطاور المالية من مطاور المالية من مطاور المالية من مطاور المالية من مطاور المالية<br>در محالية من مطاور المالية من مطاور المالية من مطاور المالية من مطاور المالية من مطاور المالية من مطاور المالية<br>المحالية من مطاور المالية من مطاور المالية من<br>مالية من مطاور المالية من مطاور المالية من مطاور مالية من مطاور المالية من مطاولية من مطاور مطاور ملية من مطلية من مطلية من مطلية من مطلية من مطلية من مطلية من مطلية من مطلية من مطلية من مطلية من مطلية من مطلية من مطلية من مطلية من مطلية من مطلية من مطلية من مطلية من مطلية من مطلية من مطلية من مطلية من مطلية من مطلية من مطلية من<br>مطلية من مطلية من مطلية من مطلية من مطلية من مطلية من مطلية من مطلية من مطلية من مطلية من مطلية من مطلية من مطلية من مطلية من مطلية م                                                                                                    | б<br>I () |
| RegistrationPage منت التسميل ×<br>C الف Thems.tdl.ty/Acount                                                                                      | يتنفل إلى الصفحة التالية.<br>اضغط على زر التالي تظهر واجهة تأكيذ الايميل<br>• • • + + × البدالواد-بالماعالي والدولاماه المالي الجهة تأكيذ الايميل<br>• • • • + + × البدالواد-بالمالي والمحلف القلمي الممي<br>الظام إدارة مؤسسات وزارة التعليم العالي والبحث العلمي الرقمي<br>المالم                                                                                                    |           |
| Registration <sup>Pa</sup> ge مسافة التسعيل ×<br>خ C ف المستعلم × ا                                                                              | يتنفل إلى الصفحة التالية.<br>اضغط على زر التالي تظهر واجهة تأكيذ الايميل<br>- `` +   × الاسالواره-براماه المواقع الم الله المواد براماه على المعلى المواقع الله العالم والموجهة تأكيذ الايميل<br>المام إدارة مؤسسات وزارة التعليم العالى والبحث العلمي الرقمي<br>المام إدارة مؤسسات وزارة التعليم العالى والبحث العلمي الرقمي                                                                                                    |           |
| RegistrationPage صفحة التسميل ×                                                                                                    | يتنفل إلى الصفحة التالية.<br>اضغط على زر التالي تظهر واجهة تأكيذ الايميل<br>- `` + \ × الاسالواد- بالماعه العالي المالية الايميل واجهة تأكيذ الايميل<br>المساد وارة التعليم العالي والبدة العلمي الرقمي<br>المام إدارة مؤسسات وزارة التعليم العالي والبدة العلمي الرقمي<br>للالامي                                                                                                    |           |
| RegistretionPage کی صفح التصحیل *                                                                                                    | يتنفل إلى الصفحة التالية.<br>اضغط على زر التالي تظهر واجهة تأكيذ الايميل<br>- * + + الاسالواد ولاية من المالية من الله على نه العالم والا المناه من الله على المعلمي الرقمي<br>المام إدارة مؤسسات وزارة التعليم العالي والبدة العلمي الرقمي<br>اللالم إدارة مؤسسات وزارة التعليم العالي والبدة العلمي الرقمي<br>قم بإكمال الخطوات المتبقية                                                                                                    |           |
| RegistrationPage مسترة المستريل X                                                                                                    | يتنقل إلى الصفحة التالية.<br>اضغط على زر التالي تظهر واجهة تأكيذ الايميل<br>• • • • + الالالالالالالالالالالالالالالالالالا                                                                                                    |           |
| RegistretionPage منت التسميل X<br>C ف Thems.Idl.ly/Acount<br>7<br>2<br>2<br>0<br>0<br>0<br>0<br>0<br>0<br>0<br>0<br>0<br>0<br>0<br>0<br>0        | يتنقل إلى المتحكة التاتية.<br>اضغط على زر التالي تظهر واجهة تأكيذ الايميل<br>- `` + ` الإساليان والاه ولاه وله والله الله ولاه وله الله تأكيذ الايميل<br>- `` + ` الإساليان والاه ولاه ولاه ولاه ولاه ولاه ولاه ولا                                                                                                    |           |
| Registretion <sup>9</sup> age للمنا عند ×<br>→ C الف htems.ldl.ly/Account                                                                        | يتنقل إلى (الصفحه (التالي .<br>اضغط على زر التالي تظهر واجهة تأكيذ الايميل<br>- `` + ' اليسانونه-بالمعالي والاه الله العالي تظهر واجهة تأكيذ الايميل<br>- `` + ' اليسانونه-بالمعالي والاه الله المعالي والاه الله المعالي والاه المعالي والاه المعالي المعالي الم<br>المعالي المعالي المعالي المعالي المعالي المعالي المعالي المعالي معلى المعالي المعالي ا                                         |           |
| RegistretionPage ک صنع النستان ک<br>ک ک منع النستان ک<br>النستان ک<br>ک ک ک<br>ک ک ک<br>ک ک ک<br>ک ک ک<br>ک ک ک<br>ک ک ک ک<br>ک ک ک ک<br>ک ک ک ک | يتنقل إلى المتلكة، التاتية.<br>اضغط على زر التالي تظهر واجهة تأكيذ الايميل<br>الضغط على زر التالي تظهر واجهة تأكيذ الايميل<br>المعاد على الإله الالمالي والجهة تأكيذ الايميل<br>المعاد العلى القل التالي المعاد العلى القلمي القلمي<br>المعاد العلى القلمي القلمي القلمي<br>المعاد العلى التالي العلي المتبقية<br>مع بإكمال الخطوات المتبقية<br>البانات الأساسي الجري التات الشحصية البانات الخادصة البانات المحرية<br>البانات الأساسية الجريان البانات الشحصية البانات الخادصة البانات المحرية المعاد المعاد المعاد المعاد المعاد المعاد المعاد المعاد العلمي القلمي<br>البانات الأساسية الجريان البانات الشحصية البانات الخادصة البانات المحرية المعاد المعاد المع                                 |           |
| RegistretionPage کستا تعلیم ×<br>ک C است. Hemsddi ty/Acount                                                                                      | يتعقل إلى الصفحة التاتي.<br>الفغط على زر التالي تظهر واجهة تأكيذ الإيما<br>المعاد العالي زر التالي تظهر واجهة تأكيذ الإيما<br>المعاد العالي البدان التاري تلهم واجهة الالمانيان المانيات<br>المعاد العالي البدان العامي المانيات<br>البات الأساسة أخذ الإيما<br>المان الثان الشمية الماري على الإيد الداختري الثام بان<br>البات الأساسة أخذ الإيمان<br>المان الثانية المانيات المانيات المانيات المانيات المانيات التاريما<br>المان الثانية التالية المانيات المانيات المانيات المانيات المانيات المانيات المانيات المانيات المانيات المانيات<br>المان الثانية المانيات المانيات ا                                 |           |
| RegistretionPage للمنعة التسحل ×<br>→ C  A htems.ldl.ly/Account                                                                                  | يتحقل إلى المتقحة التابية.<br>الضغط على زر التالي تظهر واجهة تأكيذ الايميل<br>المناط على زر التالي تظهر واجهة تأكيذ الايميل<br>الما جارة مؤسسات وارة التعلم العالي والبعث العلمي الرقمي<br>الما جارة مؤسسات وارة التعلم العالي والبعث العلمي الرقمي<br>الما جارة مؤسسات وارة التعلم العالي والبعث العلمي الرقمي<br>البان السابي الما جاري الما الخطوات المتبقية<br>البان السابي النا الرقم السري على الرايد الما ترويا الما مواه الما معالي الما والما الخطوات المتبقية<br>البان السابي اليان الرقم السري على الرايد الما ترويا الما مواه الما مواه<br>البان السابي الما بلان الرقم السري على الرايد الما ترويا الما مواه<br>البان السابي المواه الماري من الما بران الما مواه الماري الما مواه الماري الما مواه الماري الما مواه والما مواه<br>الراما والواميا الماريد وإدخانه في الخانة التالية لمواه الماري الخام بك                                                                                                    |           |
| RegistretonPage Jouri I Touro X<br>→ C  interns.idil.ly/Acount<br>2<br>2<br>2<br>2<br>2<br>1<br>1<br>1<br>1<br>1                                 | يتعلق إلى الصفحة التابية.<br>الضغط على زر التالي تظهر واجهة تأكيذ الإيميل<br>المنغط على زر التالي تظهر واجهة تأكيذ الإيميل<br>المنافع المنافع المالي المنافع المالية المنافع المالية المالية المالي                                               |           |
| RegistrationPage Jacuard Toria X<br>C  Thems.iddl.by/Account                                                                                     | يتنقل إلى الصفحة التاتية.<br>اضغط على زر التالي تظهر واجهة تأكيذ الإيميل<br>معاد المنافع بالالالالالا<br>المعاد العالم العالي والبدة العالي الخالية الالالالالالالالالالالالالالالالالالال                                                                                                    |           |
| RegistretionPage Local Golo X<br>→ C A Inemside ly/Account<br>2<br>2<br>2<br>2<br>2<br>2<br>2<br>2<br>2<br>2<br>2<br>2<br>2                      | يتنقل إلى الملككة التابية.<br>الضغط على زر التالي تظهر واجهة تأكيذ الايميل<br>المنافع على زر التالي تظهر واجهة تأكيذ الايميل<br>المنافع المنافع المالية المنافع المالية المنافع المالية المنافع المالية المنافع المالية المنافع المالية المنافع المنافع المنافي المنافع المنافع المنافع المنافع المنافع المنافع المنافع المنافع المنافي المنافي المنافع المنافية المنافية المنافع المنافية المنافية والمنافية المنافية المنافية المنافية المنافية المنافية المنافية المنافية المنافية المنافية المنافية المنافية المنافية المنافية المنافية المنافية المنافية المنافية المنافية المنافية المنافية المنافية المنافية<br>المنافين المنافية المنافية المنافية المنافية المنافية المنافية المنافية المنافية المنافية المنافية المنافية المنافية المنافية المنافية المنافية المنافية المنافية المنافية المنافية المنافية المنافية من منافين المنافي والمنافي المنافية                                              |           |
| Registretion <sup>9</sup> sge Louidl Toilo X<br>→ C  h ihems.kdl.ly/Acount<br>2<br>2<br>2<br>2<br>2<br>2<br>2<br>2<br>2<br>2<br>2<br>2<br>2      | ينتقل إلى الصفحة التايد.<br>اضغط على زر التالي تظهر واجهة تأكيذ الايميل<br>المناهب المناب المنابية الايميل<br>المناب المناب المنابية الايميل<br>المناب المناب المنابية الايميل<br>المناب المناب المنابية الالماليان المنابية<br>من بإكمال الخطوات المتبقية<br>من بإكمال الخطوات المتبقية<br>من بإكمال الخطوات المتبقية<br>من بإكمال الخطوات المتبقية<br>من بإكمال الخطوات المتبقية<br>من بإكمال الخطوات المتبقية<br>من بإكمال الخطوات المتبقية<br>المالات اللياس الماس على المالية المواصلة إلى المالية<br>المالات اللياس المالية المواصلة إلى المالية<br>المالات المالية المواصلة إلى المالية<br>الماليات المالية المواصلة إلى المالية<br>الماليات المالية المواصلة إلى المالية<br>الماليات المالية المواصلة إلى المالية<br>الماليات المالية المواصلة المالية المواصلة المالية<br>الماليات المالية المواصلة المالية المواصلة المالية المواصلة المالية<br>الماليات المالية المواصلة المالية المواصلة المالية<br>الماليات المالية المواصلة المالية المواصلة المالية المواصلة المالية<br>الماليات المالية المواصلة المالية المواصلة المالية المواصلة المالية المواصلة المالية<br>الماليات المالية المواصلة المالية<br>الماليات المالية المواصلة المالية المواصلة المالية المواصلة المالية المواصلة المالية<br>الماليات المالية المواصلة المالية المواصلة المالية المواصلة المالية المواصلة المالية المواصلة المالية المواصلة المالية المواصلة المالية المواصلة المالية المواصلة المالية المواصلة المالية المواصلة المالية المواصلة المالية المالية المواصلة المالية المواصلة المالية المواصلة المالية المواصلة المالية المواصلة المالية المواصلة المالية المواصلة المالية المالية المواصلة المالية المواصلة المالية المواصلة المالية المواصلة المالية المواصلة المالية المواصلة المالية المواصلة المالية المواصلة المالية المواصلة المالية المواصلة المالية المواصلة المالية المواصلة المالية المواصلة المالية المالية المواصلة المالية المواصلة المالية المواصلة المالية المواصلة المالية المالية المواصلة المالية المواصلة المالية المواصلة المالية المواصلة المالية المواصلة المالية المواصلة المالية المواصلة المالية المواصلة المواصلة المالية المواصلة المواصلة المواصلة المواصلة المواصلة المواصلة المواصلة المواصلة المواصلة المواصلة المواصلة المواصلة المواصلة المواصلة ا |           |
| RegistretionPage Lisuai listio ×<br>→ C  internskill ky/Acount<br>2<br>2<br>2<br>2<br>2<br>2<br>2<br>2<br>2                                      | ينتقل إلى المتاجية.<br>الضغط على زر التالي تظهر واجهة تأكيذ الايميل<br>المنافعة على زر التالي تظهر واجهة تأكيذ الايميل<br>المنافعة على المنافعة الايميل<br>المنافعة المنافية المنافعة المنافية الايميل<br>المنافعة المنافية المنافية                                           |           |

| - memsickiy/wood    | т. тчател чемосорать авр | إكمال الخطوات المتبقية                                                                         | قم با                                 |                                                            |
|---------------------|--------------------------|------------------------------------------------------------------------------------------------|---------------------------------------|------------------------------------------------------------|
|                     |                          |                                                                                                |                                       |                                                            |
| 7                   | •••• ••                  | 5 4                                                                                            | 3 🗸                                   | • 🧭                                                        |
| نمودج               | ة الصورة الشخصية ال      | الييانات الأكاديمية البيانات المصرفي                                                           | تأكيد الإنعيل البيانات الشخصية        | اليبانات الأساسية                                          |
| -                   |                          |                                                                                                |                                       |                                                            |
|                     |                          |                                                                                                |                                       | (*)حقول إلزامية                                            |
|                     | الحسن                    | ageann                                                                                         | عبدالرحص                              | هدی                                                        |
|                     | Alhassan                 | Massaud                                                                                        | Abdairahman                           | Huda                                                       |
|                     | נה מכתב מתב              | ile                                                                                            | NZ8108R0                              | 1985674                                                    |
|                     | 181                      | ناريخ المبنيد 🗖 01/01/1985                                                                     | Tripoli                               | طرابلس                                                     |
|                     |                          | 039874                                                                                         |                                       | 214700                                                     |
| ~                   |                          | الديانة مسلم                                                                                   |                                       | 00                                                         |
| Type here to search |                          | <ul> <li>الحالة الاجتماعية أعزت</li> <li>الحالة الاجتماعية أعزت</li> <li>Registrati</li> </ul> | ) 📅 🤙 📲 Word 2013 🦳                   | الجنس انای<br>۱۱:۵۵ یو یو یو یو یو یو یو یو یو یو یو یو یو |
|                     |                          |                                                                                                |                                       |                                                            |
| hems.ldl.ly/Acou    | mt_Name/NewStuData.aspx  | x Millioneoge@iseoneoleolityiiiii x Million                                                    | apisebnauleouly - البريد الوارد 🛪   🛨 | ~ ≌ ⊵ ☆ □                                                  |
|                     | 191                      | تاریخ المیلند 🗖 ۵۱/۵۱/۱۹۹۶                                                                     | Tripoli                               | طرائلس                                                     |
|                     |                          | 039874                                                                                         |                                       | 214700                                                     |
|                     |                          | الديانة مسلم                                                                                   |                                       | 00                                                         |
| ~                   |                          | ◄ الحالة الاجتماعية أعزب                                                                       |                                       | الجنس الثي                                                 |
| •                   |                          | ♥ الإعاقة ان وجدت الا                                                                          |                                       | المدينة زوارة                                              |
| ~                   |                          | حنسبة الام اليري                                                                               |                                       | لا يوجد                                                    |
|                     |                          | ◄ المفوضية                                                                                     |                                       | ديانة الأم أخار الديانة                                    |
|                     |                          | رفم هانف 0922968577                                                                            | huda98                                | البريد الالكانوني 20@gmail.com                             |
|                     |                          | <u>الحد حلمة المرور</u>                                                                        |                                       |                                                            |
|                     |                          |                                                                                                |                                       |                                                            |
|                     | الثاني                   |                                                                                                | تراجع                                 |                                                            |
|                     |                          |                                                                                                |                                       |                                                            |
| Type here to search | i o 🗉                    | د الجام 📙 🕴 الحديار الجام 🚺                                                                    | 🖣 🤳 📲 Word 2013 🛛 🥥                   | 34℃ ^ 11±07<br>2022/0                                      |
|                     | れこ いい 「あ                 |                                                                                                | بأبع يحمد والارد                      |                                                            |
|                     | مسبقا لإدخان             | ے استحصیلہ جاھرہ <b>ہ</b>                                                                      | ب أن تكون البياتاد                    |                                                            |
|                     | لرقم الوطني              | کما هو موجود في ا                                                                              | ب أن يكون الاسم                       | يجد                                                        |
|                     |                          |                                                                                                | · ··· ··· ··· ··                      | - 4 <b>4</b> *                                             |
| امي                 | ں أن يكون الز            | سيه الأم من المفترخ                                                                            | الإعافة وحفل جن                       | حقل نوع                                                    |
|                     |                          | ضغط زر التالي                                                                                  | 1                                     |                                                            |
|                     | **                       | • • • • • • • • • • • • • • • • • • •                                                          | ey ey ** i ez==                       |                                                            |
|                     | ات مقمه                  | ات الاكادىمىيە و ھى بياب                                                                       | تظهر واحهه الساد                      |                                                            |

| lhems.ldl.ly/Acount                                                                                                    | t_Name/NewStuDataChek.aspx                                                                                                    | 10 x 10                                                                                                    |
|----------------------------------------------------------------------------------------------------|----------------------------------------------------------------------------------------------------|----------------------------------------------------------------------------------------------------|
|                                                                                                    |                                                                                                    |                                                                                                    |
|                                                                                                    | 👩 (5) (4) ⊘ ⊘                                                                                                    | ⊘                                                                                                    |
| النموذج                                                                                                    | كيد البيميل البنانات الشخصية إيران الكرديمية البنانات المصرفية المورة الشخصية                                                                                                    | اليبانات الأساسية الأ                                                                                                    |
|                                                                                                    |                                                                                                    |                                                                                                    |
|                                                                                                    | تسجيل البيانات المهنية والأكاديمية                                                                                                    |                                                                                                    |
|                                                                                                    |                                                                                                    | and the second second second second second second second second second second second second second second second                                                                                                    |
|                                                                                                    |                                                                                                    | (*)حقول إلزامية                                                                                                    |
| ~                                                                                                    | كلية الفانون 🗸 القسم العام                                                                                                    | الجهة التابع لها : الا                                                                                                    |
|                                                                                                    | يفة معيد 🔻 نوع التوظيف لعين 🗸 تاريج التوظيف 🗖 ٥١/٥١/2012                                                                                                    | اليبانات المهنية : - توع الوظ                                                                                                    |
|                                                                                                    | ۆلۈ                                                                                                    | זוניג מוו                                                                                                    |
|                                                                                                    | تى<br>بەل 01/01/2012 تارىخ اخرىزمىيە 🗅 0202/10/10                                                                                                    | اليبانات المهنية : "                                                                                                    |
| *                                                                                                    | فرشاها أقمر                                                                                                    | البيانات المهنية : الدرجة الوظ                                                                                                    |
|                                                                                                    | عؤهل تاريخ الحصول                                                                                                    | JI                                                                                                    |
| c                                                                                                    | علمي التحصص فاون عليه عليه عليه عليه عليه                                                                                                    | اليبانات الأكاديمية :<br>ا                                                                                                    |
| إضامة                                                                                                    | لمانحة                                                                                                    | الحوة ا                                                                                                    |
|                                                                                                    | elose dulum y Incole Maria a construction a construction a constru                                                                                                    |                                                                                                    |
| onPage صفحة التسجيل X                                                                                                    | My System Mail - البريد الوارد - اس البريد الوارد بريد الوارد بريد الوارد بريد الوارد بريد الوارد بريد الوارد من تطاور - السريد الوارد - البريد الوارد بريد الوارد بريد الوا                                                                                                    | × -                                                                                                    |
| onPage صفحة التسجل X                                                                                                    | Mr. System Mail - البريد الوارد - Mr. X Mr. Bede©sebhau.edu / Mr. البريد الوارد v Mr. System Mail - رسالة من نظام - Mr. System Mail - Mr. Sidp.sebhau.edu / Amre/NewStuDataChek.aspx                                                                                                    | سري<br>- × ←<br>(*دفول إيرامية                                                                                                    |
| anPage صفحة التسحيل X<br>المسجيل المسجيل Acount                                                                                                    | My System Mail - البريد الوارد - N × البريد الوارد بالله من نظام - N × البريد الوارد بالله من نظام - N × البريد الوارد باله من نظام - N × البريد الوارد بال                                                                                                    | مرین<br>- ۲ می تیف<br>(۲۰۳۵ البامیة)<br>الجوه البامیة                                                                                                    |
| anPage التسخيل ( کي منطق )<br>ش Thems.Idl.ly/Acount                                                                                                    | Mi System Mail ، البريد الوارد - السريد الوارد / Mi System Mail ، من تقام - Mi (Mi System Mail ، من تقام - Mi System Mail ، من تقام - Mi System Mail ، Name/NewStuDataChek.aspx<br>LName/NewStuDataChek.aspx<br>کلیهٔ القانون                                                                                                    |                                                                                                    |
| enPege منت ×<br>ihems.ldl.ly/Acount                                                                                                    | <ul> <li>الإسلالوارد - بالسيد الوارد - السيد الوارد بالعاد من علم - السالة من علم - السالة من علم - السالة من علم - السالة من علم - السالة من علم - السالة من علم - السالة من علم - السالة من علم - المسرم العام</li> <li>علية المانون</li> <li>معيد &gt; انوع النوطيف العيري </li> </ul>                                                                                                    | - ×<br>عناقة<br>الجوة التابع توا : الا<br>البيانات الموينة: بوع الوط                                                                                                    |
| enPage للمسجد المسجد المسجد المسجد المسجد المسجد المسجد المسجد المسجد المسجد المسجد المسجد المسجد المسجد المسجد                                                                                                    | <ul> <li>۲۰۰۰ سالا می المراد (ماله من المراد الوارد (ماله من معلم ۲۰۰۰ میلاد من معلم ۲۰۰۰ میلاد من معلم ۲۰۰۰ میلاد من معلم ۲۰۰۰ میلاد من معلم ۲۰۰۰ میلاد من معلم ۲۰۰۰ میلاد من معلم ۲۰۰۰ میلاد من معلم ۲۰۰۰ میلاد می معلم ۲۰۰۰ میلاد میلاد</li></ul>                                                                                                    | الالي = → →<br>(*احقول إلباعية<br>الحوة النابع لوا : الا<br>البيانات المهينية : توع الوط<br>البيانات المهينية : تو                                                                                                    |
| onPage منت التستيل ( ک<br>ش ihems.ldl.ly/Acount                                                                                                    | الایت الوارد - راسانه من مطابر - الی الوارد - راسانه من مطابر - الوارد - راسانه من مطابر - الوارد - راسانه من مطابر - الوارد - راسانه من مطابر - الوارد - راسانه من مطابر - الوارد - راسانه من مطابر - من الوارد - راسانه من مطابر - من الوارد - راسانه من مطابر - من الوارد - راسانه من مطابر - من الوارد - راسانه من مطابر - من الوارد - راسانه من مطابر - من الوارد - راسانه من مطابر - من الوارد - راسانه من مطابر - من منابر - من منابر - من منابر - من منابر - من منابر - من منابر - من منابر - من منابر - من منابر - منابر - من منابر - من منابر - من منابر - من منابر - من منابر - من منابر - منابر - منابر - من منابر - منابر - من<br>- منابر - منابر - منابر - منابر - منابر - منابر - منابر - منابر - منابر - منابر - منابر - منابر - منابر - منابر - منابر - منابر - منابر - منابر - منابر - منابر - منابر - منابر - منابر - منابر - منابر - منابر - منابر - منابر - منابر -                                                                                                    | الالي في عن الله المراجع المراجع ممراجع المراجع المراجع المراجع المراجع المراجع المراجع المراجع المراجع المراجع المراجع المراجع المراجع المراجع المراجع المراجع المراجع المراجع المراجع المراجع المراجع المراجع المراجع المراجع المراجع المراجع المراجع المراجع المراجع المراجع المراجع المراجع المراجع المراجع المراجع م |
| enPege للتستاذين ×<br>المانية hiems.idi.ly/Account                                                                                                    | <ul> <li>۲۰ البريد الوارد - بالله من مطابر - اله المريد الوارد بالمالة من مطابر - المالة من مطابر - المالة من مطابر - المالة من مطابر - المالة من مطابر - المالة من مطابر - المالة من مطابر - المالة من مطابر - المالة من مطابر - المالة من مطابر - المالة من مطابر - المالة من مطابر - المالة من مطابر - المالة من مطابر - محمد منافعا من معيد حب أوع التوطيف أقدي من محمد من معيد حب أوع التوطيف أقدي من محمد منافعا من معيد حب أوع التوطيف أقدي من مطابر - محمد منافعا من معيد حب أوع التوطيف أقدي من محمد منافعا من محمد منافعا من معيد حب أوع التوطيف أقدي من محمد منافعا من محمد منافعا منافعا منافعا منافعا منافعا من محمد منافعا منافعا منافعا منافعا منافعا منافعا من محمد منافعا منافعا م<br/>محمد منافعا منافعا م<br/>منافعا منافعا منافعا منافعا منافعا منافعا منافعا منافعا منافعا منافعا منافعا منافعا منافعا منافعا منافعا منفعا م<br/>منافعا</li></ul>                                                                                                    | <ul> <li> </li> <li></li></ul>                                                                                                    |
| onPage منت التسويل ( Account                                                                                                    | <ul> <li>۲ البيد الوارد - براسته من مطلب المراد - براسته من مطلب المراد - براسته من ما مراد - براسته من مطلب المراد - براسته من مطلب المراد - براسته منال ما مطلب المراد - براسته من مطلب المراد - براسته من مطلب المراد - براسته من مطلب المراد - براسته من مطلب المراد - براسته من ما ملب المراد - براسته من ما ما ملب المراد - براسته من مطلب المراد - براسته من مطلب المراد - براسته من مطلب المراد - براسته من ما ما مراد - براد - براسته من ما ما ملب المراد - براسته من ما ما ملب المراد - براد - براد -</li></ul>                                                                                                    | الالتي = → →<br>- → →<br>("احقول إليامية<br>الجوة التابع توا : الا<br>البيانات المهنية : توع الوط<br>البيانات المهنية : ترج ماه<br>البيانات المهنية : الدرجة الوط<br>البيانات المهنية : الدرجة الوط                                                                                                    |
| enPege لنعمية ×                                                                                                    | <ul> <li>۲ البيند الوارد - بالسلامان على العام الله من معلم - السلامين معلم - السلامين معلم - السلامين معلم - المسلم العام العام المانون</li> <li>۲ المسلم العام معيد</li> <li>۲ المسلم العام معيد</li> <li>۲ المسلم معيد</li> <li>۲ المسلم العام معيد</li> <li>۲ المسلم العام معيد</li> <li>۲ المسلم العام معيد</li> <li>۲ المسلم معيد</li> <li>۲ المسلم معيد</li> <li>۲ المسلم معيد</li> <li>۲ المسلم معيد</li> <li>۲ المسلم معيد</li> <li>۲ المسلم معيد</li> <li>۲ المسلم معيد</li> <li>۲ المسلم معيد</li> <li>۲ المسلم معيد</li> <li>۲ المسلم معيد</li> <li>۲ المسلم معيد</li> <li>۲ المسلم معيد</li> <li>۲ المسلم معيد</li> <li>۲ المسلم معيد</li> <li>۲ معيد</li> <li>۲ معيد<!--</td--><td>الالتي في المحكم المحكم الحكم المحكم الحكم المحكم الحكم المحكم الحكم الحكم الحكم الحكم الحكم الحكم الحكم الحكم الحكم الحكم الحكم الحكم الحكم الحكم الحكم الحكم الحكم الحكم الحكم الحكم الحكم الحكم الحكم الحكم الحكم الحكم الحكم الحكم الحكم الحكم الحكم الحكم ا</td></li></ul> | الالتي في المحكم المحكم الحكم المحكم الحكم المحكم الحكم المحكم الحكم الحكم الحكم الحكم الحكم الحكم الحكم الحكم الحكم الحكم الحكم الحكم الحكم الحكم الحكم الحكم الحكم الحكم الحكم الحكم الحكم الحكم الحكم الحكم الحكم الحكم الحكم الحكم الحكم الحكم الحكم الحكم ا                                                                                                    |
| enPege Louill icio X<br>thems.ldl.ly/Account                                                                                                    | <ul> <li>۲ البيت الوارد - بالسلامي وارت المسلم العام (۲۰۰ مسلامي من ملم مسلمي)</li> <li>۲ البيت الوارد - بالسلامي وارت المسلم العام (۲۰۰ مسلامي)</li> <li>۲ المسلم العام (۲۰۰ مسلمي)</li> <li>۲ المسلم العام (۲۰۰ مسلمي)</li> <li>۲ المسلم العام (۲۰۰ مسلمي)</li> <li>۲ المسلم العام (۲۰۰ مسلمي)</li> <li>۲ المسلمي)</li> <li>۲ المسلمي)</li> <li>۲ المسلمي)</li> <li>۲ المسلمي)</li> <li>۲ المسلمي)</li> <li>۲ المسلمي)</li> <li>۲ المسلمي)</li> <li>۲ المسلمي)</li> <li>۲ المسلمي)</li> <li>۲ المسلمي)</li> <li>۲ المسلمي)</li> <li>۲ المسلميان (۲۰۰ مسلمي)</li> <li>۲ المسلمي)</li> <li>۲ المسلميي)</li> <li>۲ المييي)</li> <li>۲</li></ul>                                                                                                    | الالي = →<br>- →<br>(*احقول إليامية<br>البيانات المهنية : توع الوط<br>البيانات المهنية : تريح ميا<br>البيانات المهنية : الدرحة الوظ<br>البيانات المهنية : الدرحة الوظ<br>البيانات اللكاديمية : الدرمة الوظ                                                                                                    |
| میں السید کی کہ السید میں السید میں کہ میں السید کی کہ میں کہ میں کہ میں کہ میں کہ میں کہ میں کہ میں کہ میں کہ<br>میں المان کی کہ میں کہ میں کہ میں کہ میں کہ میں کہ میں کہ میں کہ میں کہ میں کہ میں کہ میں کہ میں کہ میں کہ میں ک<br>میں میں کہ میں کہ میں کہ میں کہ میں کہ میں کہ میں کہ میں کہ میں کہ میں کہ میں کہ میں کہ میں کہ میں کہ میں کہ می                                                                                                    | <ul> <li>۲ الايت الوارد - بالست الوارد - بالست من مطابق من مطابق من مطابق من مطابق من مطابق من مطابق من مطابق من مطابق من مطابق من مطابق من مطابق من مطابق من مطابق من مطابق من مطابق من مطابق من مطابق من مطابق من مطابق من مطابق من محافظ من محافظ محافظ من محافظ من محافظ من محافظ من محافظ من محافظ من محافظ من محافظ من محافظ من محافظ من محافظ من محافظ من محافظ من محافظ من محافظ من محافظ من محافظ من محافظ من محافظ محافظ من محافظ من محافظ محافظ من محافظ محافظ مح</li></ul>                                                                                                    | الال المراجع عن الأ<br>(1: مغرل إليامية<br>الحوة التابع توا : الا<br>البيانات الموتية : توع الوط<br>البيانات الموتية : توع الوط<br>البيانات الموتية : الدرجة الوط<br>البيانات الكاديمية : الدرجة الوط<br>البيانات الكاديمية : الحولة ا                                                                                                    |
| enPege ليتعد ×<br>المنابع المنابع ×<br>المنابع المنابع ×<br>المنابع ×<br>المناب ×<br>المام ×<br>المنابع ×<br>المنابع ×<br>المنابع ×<br>المنابع ×<br>المنابع ×<br>المام ×<br>المام ×<br>المم ×<br>المم ×<br>المم ×<br>المم ×<br>المم ×<br>المم ×<br>المم ×<br>المم ×<br>المم ×<br>المم ×<br>المم ×<br>المم ×<br>المم ×<br>المم ×<br>المم ×<br>المم ×<br>المم ×<br>المم ×<br>المم ×<br>المم × | <ul> <li>له الايند الوارد - بالايند الوارد - بالته من مطلب المراد الوارد بالته من مطلب المراد من معلله من مطلب المراد المراد من المراد من المراد من المراد من المراد من المراد من المراد من المراد من المراد من المراد من المراد من المراد من المراد من المراد من المراد من المراد من المراد من المراد من المراد من معيد من المراد من معيد من المراد من من من من من من من من من من من من من</li></ul>                                                                                                    | الحي في في في المحدد المحدد المحد المحدد المحدد المحدد المحدد المحدد المحدد المحدد المحدد المحدد المحدد المحدد المحدد المحدد المحدد المحدد المحدد المحدد المحدد المحدد المحدد المحدد المحدد المحدد المحدد المحدد المحدد المحدد المحدد المحدد المحدد المحدد المحدد المحدد المحدد المحدد                                                                                                    |
| anPege Louil icio X<br>http://www.icional.icional.icion                                                                                                    | <ul> <li>لا الايت الوارد - بالسلامان واقت العام العام العام العام المحد المحد</li></ul>                                                                                                    | العن في الالم المحدة المرابق<br>(* المول الرامية<br>الحوة النابع لوا : الا<br>البيانات المولية : توع الوط<br>البيانات المولية : توع الوط<br>البيانات المولية : تريج ما<br>البيانات الكاديمية : الدوة ال<br>البيانات الأكاديمية : الجوة ا<br>الموليات :<br>الموليات :                                                                                                    |
| enPege ليتعد ×                                                                                                    | <ul> <li>لا لا الإيد الوارد - بالسيد الوارد - بالسيد الوارد - بالسيد الوارد - بالسيد من معلم الوارد - بالسيد الوارد - بالسيد من الوار - بالسيد من الوار - بالسيد الوارد - بالسيد الوارد - بالوارد - بالسيد الوارد - بالوارد - بالسيد الوارد - بالسيد الوارد - بالسيد الوارد - بالسيد الوارد - بالسيد الوارد - بالسيد الوارد - بالسيد الوارد - بالوارد - بالوارد</li></ul>                                                                                                    | <ul> <li> <ul> <li></li></ul></li></ul>                                                                                                    |
| anPege لتستا تعنی ×<br>ا hems.ldl.ly/Account                                                                                                    | <ul> <li>لا الابيد الوارد - بالنامين بخاليه ( الا الابيد الوارد بالنامين بخاليه - بالله من بخاليه - بالله من بخاليه - بالله من بخاليه - بالله من بخاليه - بالله من بخاليه - بالله من بخاليه - بالمسم / العام</li> <li>لا الفانون</li> <li>لا الفانون</li> <li>لا الفانون</li> <li>لا الفانون</li> <li>لا الفانون</li> <li>لا المانون</li> <li>لا الفانون</li> <li>لا الفانون</li> <li>لا المانون</li> <li>لا الفانون</li> <li>لا الفانون</li> <li>لا المانون</li> <li>لا الفانون</li> <li>لا الفانون</li> <li>لا المانون</li> <li>لا المانون المانون</li> <li>لا المانون</li> <li>لا المانون</li></ul>                                                                                                    | <ul> <li> <ul> <li></li></ul></li></ul>                                                                                                    |
| enPege ليتعد ×                                                                                                    | <ul> <li>لا لا الإيد الوارد - بالاستوارد - بالتقديم الوارد - بالتقديم الوارد - بالتقديم الوارد - بالتقديم الوارد - بالمستوارد - بالقديم العام</li> <li>لا القانون • القدسم العام</li> <li>معيد • اوع التوظيف تعين • تاريخ التوظيف 2010/101</li> <li>معيد • اوع التوظيف تعين • تاريخ التوظيف 2010/101</li> <li>معيد • اوع التوظيف تعين • تاريخ التوظيف 2010/101</li> <li>معيد • اوع التوظيف تعين • تاريخ التوظيف 2010/101</li> <li>معيد • اوع التوظيف تعين • تاريخ التوظيف 2010/101</li> <li>معيد • اوع التوظيف تعين • تاريخ الحمول 2010/101</li> <li>معين • تاريخ الحمول 2010/101</li> <li>معين • تاريخ الحمول 2010/101</li> <li>معين • تاريخ الحمول 2010/101</li> <li>معين • تاريخ الحمول 2010/101</li> <li>معين • تاريخ الحمول 2010/101</li> <li>معين • تاريخ الحمول 2010/101</li> <li>معين • تاريخ الحمول 2010/101</li> <li>معين • تاريخ الحمول 2010/101</li> <li>معين • تاريخ الحمول 2010/101</li> <li>معين • تاريخ الحمول 2010/101</li> <li>معين • تاريخ الحمول 2010/101</li> <li>موهن مايستر • التحمص قانون • تاريخ الحمول 2010/101</li> <li>معين • تاريخ الحمول 2010/101</li> <li>معين • تاريخ الحمول 2010/101</li> <li>معين • تاريخ الحمول 2010/101</li> <li>معين • تاريخ الحمول 2010/101</li> <li>معين • تاريخ الحمول 2010/101</li> <li>معين • تاريخ الحمول 2010/101</li> <li>معين • تاريخ الحمول 2010/101</li> <li>معين • تاريخ 100/101</li> <li>معين • تاريخ 100/101</li> <li>معين • تار</li></ul>                                                                                                    | لا من عن ع<br>(۲: مغول إلامية<br>الحوة التابع توا : الا<br>البيانات المهنية : توع الوط<br>البيانات المهنية : توع الوط<br>البيانات الكديمية : الدرجة الوط<br>البيانات الكديمية : الدرجة الوط<br>البيانات الكديمية : الدرجة الوط                                                                                                    |

اضغط زر التالي

تظهر واجهة البيانات المصرفية تأكذ من صحة البيانات المصرفية

|              |                              |                   |                             | يې پرسېې                 | οų              |                 | LH            | EMs |
|--------------|------------------------------|-------------------|-----------------------------|--------------------------|-----------------|-----------------|---------------|-----|
|              |                              |                   |                             |                          |                 |                 |               |     |
|              |                              | تبقية             | الخط <mark>وات الم</mark> آ | قم ب <mark>إ</mark> كمال |                 |                 |               |     |
|              | . 👩                          | . 5 .             | 🥑                           | 🥑                        |                 |                 |               |     |
| النمـــــودج | الص <mark>ورة الشخصية</mark> | اليبانات المصرفية | بانات الأكاديمية            | ت الشخصية الب            | الإيميل الييانا | نساسية تأكيد    | الييانات الأ  |     |
|              |                              |                   |                             |                          |                 |                 | (*)حقول النام |     |
| -            |                              |                   |                             |                          |                 |                 | _             |     |
|              | قم الحساب (86680             | J 🗸 L             | الفرع الوحدة طرابلس         | ×                        |                 | ارف مصرف الوحدة | المح          |     |
|              |                              |                   |                             |                          |                 |                 |               |     |

لاحظ بعض المصارف لا تظهر لها فروع وحقل الفروع يجب ان يكون الزامي وحقل رقم الحساب يقبل الحظ بعض المصارف لا تظهر لها فروع وحقل الحروف

اضغط زر التالي

تظهر واجهة الصورة الشخصية

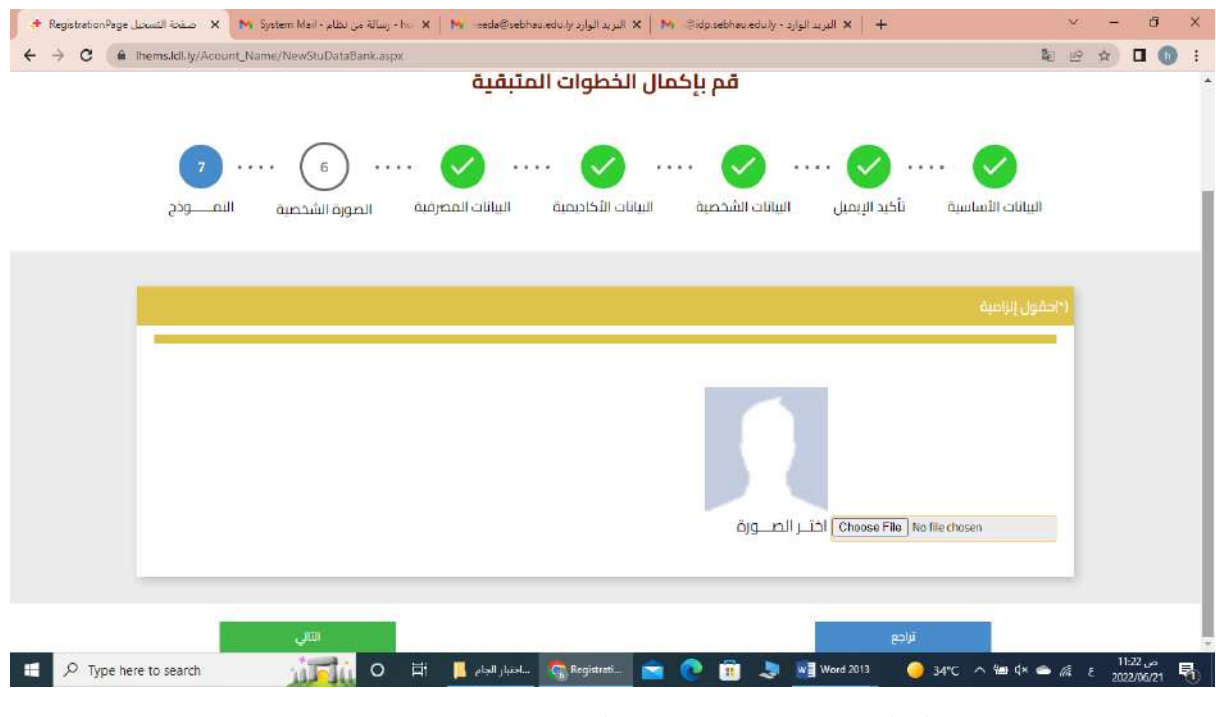

ادخال الصورة يجب ان يكون مقاسها 100\*100 ونوعها jpg

اضغط التالى

## تظهر واجهة تأكيذ البيانات المدخلة

|                |                                                                                                    | 👩                                                                                                    | . ⊘                                                                                                    | 🕢 🤇                                                                                                    |                                                                                |                                                                                                    |
|----------------|----------------------------------------------------------------------------------------------------|----------------------------------------------------------------------------------------------------|----------------------------------------------------------------------------------------------------|----------------------------------------------------------------------------------------------------|--------------------------------------------------------------------------------|----------------------------------------------------------------------------------------------------|
|                | رة الشخصية النمـــونج                                                                                                    | البيانات المصرفية المر                                                                                             | البيانات الأكاديمية                                                                                                    | لإيميل البيانات الشخصية                                                                                                    | الأساسية تأكيد ا                                                               | الي                                                                                                    |
|                |                                                                                                    |                                                                                                    |                                                                                                    |                                                                                                    |                                                                                | تاكيد البيانات                                                                                                    |
| -              |                                                                                                    |                                                                                                    |                                                                                                    |                                                                                                    |                                                                                | البيانات المدخلة                                                                                                    |
|                |                                                                                                    |                                                                                                    |                                                                                                    |                                                                                                    |                                                                                | : البيانات الشخصية                                                                                                    |
|                | الاسم الدول - بالعربي*                                                                                                    | ني- بالعربي*                                                                                                    | الدسم الثاء                                                                                                    | الدسم الثالث- بالعربي*                                                                                                    |                                                                                | النقب - بالعربي                                                                                                    |
|                | لقذى                                                                                                    | عن                                                                                                    | عبدالرحد                                                                                                    | مستتوذ                                                                                                    |                                                                                | الحسن                                                                                                    |
|                | الاسم الاول- بالانجليزي*                                                                                                    | ني- بالانجليزي <b>*</b>                                                                                            | الاسم الثاة                                                                                                    | الاسم الثَّالث- بالانجليزي*                                                                                                    | ي*                                                                             | اللقب - بالانجليز                                                                                                    |
|                | Huta                                                                                                    | Abda                                                                                                    | lrahman                                                                                                    | Maissaid                                                                                                    |                                                                                | Alhassan                                                                                                    |
|                | رقم البطاقة الشخصية×                                                                                                    | لسقر                                                                                                    | رقم جواز آ                                                                                                    | اسم الام رباعی*                                                                                                    | ىربى*                                                                          | مكان الميلاد - بالع                                                                                                    |
|                | 1985674                                                                                                    | NZ                                                                                                    | 3108R0                                                                                                    | عائشة محمد ممد                                                                                                    |                                                                                | ظرابلس                                                                                                    |
|                | مكان الميلاد - بالانجليزي                                                                                                    | *21                                                                                                    | ثاريخ الميا                                                                                                    | رقم ورقة العائلة*                                                                                                    |                                                                                | رقم القيد العائلي                                                                                                    |
|                | Tripoli                                                                                                    | 01/01/                                                                                                    | 1985 🗖                                                                                                    | 181                                                                                                    |                                                                                | 214700                                                                                                    |
|                | رقم كتيب العائلة"                                                                                                    | 2                                                                                                    | رقم الهائذ                                                                                                    | صندوق البربد                                                                                                    |                                                                                | الديائة*                                                                                                    |
|                | 039874                                                                                                    | 092286                                                                                                    | 18577                                                                                                    | 00                                                                                                    | ¥.                                                                             | plano                                                                                                    |
|                | الجنس*                                                                                                    | خمانية                                                                                                    | البطاقة ال                                                                                                    | المدينة                                                                                                    |                                                                                | الاعاقة ان وجدت                                                                                                    |
|                | التى                                                                                                    | الضمانية                                                                                                    | البطاقة                                                                                                    | ā lai                                                                                                    | ~                                                                              |                                                                                                    |
| lhems.ldl.ty// | Acount_Name/savePersonallin                                                                                                    | ageData.aspx                                                                                                    |                                                                                                    |                                                                                                    |                                                                                | 10 B                                                                                                    |
|                | 039874                                                                                                    | 092286                                                                                                    | 58.577                                                                                                    |                                                                                                    |                                                                                |                                                                                                    |
|                |                                                                                                    |                                                                                                    |                                                                                                    | 00                                                                                                    | ¥                                                                              | phuo                                                                                                    |
|                | الجنس"                                                                                                    | لضمانية                                                                                                    | البطاقة ال                                                                                                    | 00<br>المدينة                                                                                                    | *                                                                              | مسلم<br>الإعاقة ان وجدت                                                                                                    |
| ~              | الجنس"<br>الثي                                                                                                    | ضمانية<br>الضمانية                                                                                                 | البطاقة ال<br>سابقة ال                                                                                                    | 00<br>المدينة<br>زوارة                                                                                                    | ¥<br>¥                                                                         | -<br>مسلم<br>الإعاقة ان وجدت<br>لا                                                                                                    |
|                | الجنس"<br>الذي<br>نوع الإعاقة ان وجدت                                                                                                    | خمانية<br>الخمالية<br>م.                                                                                           | البطاقة ال<br>البطاقة ال<br>جنسية ال                                                                                                    | 00<br>المدينة<br>زوارة<br>الحالة الاجتماعية*                                                                                                    | •                                                                              | مسلم<br>الإعاقة ان وجدت<br>لا<br>البريد الالكثروني*                                                                                                    |
|                | الجنس"<br>التى<br>نوع الإعاقة ان وجدت<br>اد يوجد                                                                                                    | غمانية<br>الضائية<br>مو                                                                                            | البطاقة ال<br>البطاقة ال<br>جنسية اله<br>ليدى                                                                                                    | 00<br>المدينة<br>أوارة<br>الحالة الاجتماعية*<br>أعراب                                                                                             | Y<br>buds?                                                                     | مسلم<br>الإعاقة ان وجدت<br>لا<br>البريد الالكتروني*<br>2008gmail.com                                                                                                    |
| -              | الجنس"<br>الذي<br>نوع الإعاقة ان وجدت<br>لا يوجد<br>أقرب نقطة دالة للسكن                                                                                 | خمانية<br>الضمانية<br>م.<br>-                                                                                      | البطاقة ال<br>البطاقة ال<br>جنسية اله<br>ليدى<br>ديانة الام                                                                                      | 00<br>المدينة<br>زوارة<br>الحالة الاجتماعية*<br>أغرب                                                                                              | ♥<br>♥<br>buds9                                                                | مسلم<br>الإعاقة ان وجدت<br>لا<br>البريد الالكتروني*<br>820@gmail.com                                                                                                    |
|                | الجنس"<br>الذي<br>نوع الإعاقة أن وجدت<br>لا يوجد<br>أقرب شطة دالة للسكن<br>المقوضية                                                                      | خمانیة<br>الخمانیة<br>• به<br>• •                                                                                  | البطاقة ال<br>(البطاقة ال<br>جنسية الار<br>ديالة الام<br>مسلم                                                                                    | 00<br>المدينة<br>زوارة<br>الحالة الدجتماعية*<br>أعارب                                                                                             | ₩<br>₩<br>boda9                                                                | مسلم<br>الإعاقة ان وجدت<br>لا<br>البريد الالكتروني*<br>820&genail.com                                                                                                    |
|                | اليتس"<br>التي<br>نوع الإعاقة أن وجدت<br>الا يوجد<br>أقرب نقطة دالة للسكن<br>المفوضية.                                                                   | خمانیة<br>الضالیة<br>۹۰<br>۲                                                                                       | البطاقة ال<br>بالبطاقة ال<br>جنسية الار<br>ديانة الام<br>مسام                                                                                    | 00<br>المحينة<br>زمارة<br>النالة الاجتماعية*<br>أعزب                                                                                              | v<br>buds9                                                                     | مسلم<br>الإعاقة ان وجدت<br>لا<br>البريد الالكتروني*<br>820@gmiil.com<br>: الجهة التابع لها                                                                                                    |
|                | اليتس"<br>الذي<br>نوع الإعاقة أن وجدت<br>أقرب نقطة دالة للسكن<br>الملوضية.<br>الكلية.                                                                    | خمانیة<br>الضالیة<br>۹۰<br>۲                                                                                       | البطاقة ال<br>بلاطاقة<br>جنسية الار<br>جنسية الار<br>بلار<br>مسلم<br>القسوه                                                                      | 00<br>المحينة<br>وارة<br>الحالة الدجتماعية*<br>أعزب                                                                                               | v<br>v<br>bods9                                                                | مسلم<br>الإعاقة ان وجدت<br>لا<br>البريد الالكتوني*<br>2008ممالمحم<br>: الجهة التابع لها                                                                                                    |
|                | اليتس"<br>الثي<br>نوع الإعاقة أن وجدت<br>أقرب لقطة دالة للسكن<br>المقوضية<br>الكلية .<br>الكلية .                                                        | خمانیة<br>الخمانیة<br>• •                                                                                          | اليطاقة ال<br>فقالة ال<br>فينسية الد<br>بنسية الام<br>سام<br>مسام<br>القسم                                                                       | 00<br>المدينة<br>زوارة<br>الحالة الدجتماعية*<br>أعراب                                                                                             | v<br>bude9                                                                     | مسلم<br>الإعاقة ان وجدت<br>لا<br>البريد الالكتروني*<br>2008gmail.com<br>: الجهة التابع لها                                                                                                    |
|                | اليتس"<br>الذي<br>نوع الإعاقة أن وجدت<br>أقرب نقطة دالة للسكن<br>المفوضية.<br>الكلية+<br>القانون                                                         | خمانیة<br>الضانیة<br>• •                                                                                           | البطاقة ال<br>بالبطاقة ال<br>جنسية البر<br>ليبي<br>ديانة الام<br>مسام<br>القسوم                                                                  | 00<br>المحينة<br>زوارة<br>الحالة الاجتماعية*<br>أعارب                                                                                             | ب<br>ج<br>الأكاديمية                                                           | مسلم<br>الإعاقة ان وجدت<br>لا<br>البريد الالكتروني:<br>2008(gmail.com<br>: الجهة التابع لها<br>: الجهة التابع لها                                                                                                    |
| •              | اليتس"<br>التي<br>نوع الإعاقة أن وجدت<br>أقرب نقطة دالة للسكن<br>الملوضية.<br>الكلية.<br>القانون<br>فوع الوظيفة"                                         | خمانیة<br>الضانیة<br>•<br>•<br>•                                                                                   | البطاقة ال<br>البطاقة ال<br>جنسية الار<br>ديالة الام<br>مسام<br>القسم،<br>العاريخ الثور                                                          | 00<br>المحينة<br>زوارة<br>الحالة الاجتماعية*<br>أعراب<br>تاريخ مباشرة الاهمل*                                                                     | ب<br>ب<br>الأكاديمية                                                           | مسلم<br>الإياقة ان وجدت<br>لا<br>البريد الالكتروني*<br>هاي الجهة التابع لها<br>البيانات المهلية وا<br>تاريخ أخر ترقية                                                                                                    |
| •              | اليتس"<br>التي<br>نوع الإعاقة أن وجدت<br>أقرب نقطة دالة للسكن<br>الملوضية.<br>الكلية.<br>القانون<br>نوع الوظيفة:<br>نويين                                | خمانیة<br>الضانیة<br>۹.<br>•<br>•<br>•<br>*                                                                        | البطاقة ال<br>فقالة البطاقة ال<br>بلطاقة الب<br>بليدي<br>ليدي<br>ديالة الام<br>القسم،<br>العام<br>العام                                          | 00<br>ألامدينة<br>أوارة<br>الحالة الاجتماعية*<br>أعزب<br>أعزب مباشرة الفعل"<br>و1/01/2013                                                         | ب<br>الأكاديمية<br>الأكاديمية                                                  | مسلم<br>البريد الاكتروني*<br>البريد الاكتروني*<br>300@pmiil.com<br>: الجهة التابع لها<br>: البيانات المهنية وا<br>تاريخ أخر ترقية<br>02:01/2020                                                                                                    |
|                | اليتس"<br>الذي<br>نوع الإعاقة أن وجدت<br>أقرب نقطة دالة للسكن<br>الملوضية.<br>الكلية.<br>القانون<br>نوع الوظيفة.<br>تعيين<br>الديدة الوظيفية.            | خمانیة<br>الضالیة<br>۹.<br>•<br>•<br>•<br>•                                                                        | البطاقة ال<br>فقالتي<br>فقالتي<br>بلطاقة الب<br>ليدى<br>س<br>ديالة الام<br>القسم<br>التاريخ الثور<br>درياتو الروز<br>الونام                      | 00<br>ألمحينة<br>أوارة<br>الحالة الاجتماعية*<br>(عزار:<br>ماريخ مباشرة العمل*<br>و1/01/2012 ه                                                     | ب<br>ب<br>الأكاديمية<br>الأكاديمية                                             | مسلم<br>البرياقة ان وجدت<br>لا<br>البريد الالكتروني*<br>820@gmiil.com<br>: الجهة التابع لها<br>: البيانات المهنية وا<br>تاريخ أخر ترقية<br>تاريخ أخر ترقية                                                                                                    |
|                | اليتس"<br>الذي<br>نوع الإعاقة أن وجدت<br>أقرب نقطة دالة للسكن<br>الملوضية.<br>الكلية.<br>نوع الوظيفة"<br>الديرية الوظيفية".<br>الوظيفية.                 | خمانیة<br>الضالیة<br>۹.<br>•<br>•<br>•<br>•<br>*<br>*<br>*                                                         | البطاقة ال<br>البطاقة ال<br>البطاقة ال<br>البطاقة الب<br>البطاقة البور<br>القسوم<br>القسوم<br>البواريخ التور<br>البواريخ التور<br>البواريخ التور | 00<br>المحينة<br>زوارة<br>الحالة الاجتماعية*<br>(عزار:<br>ماريخ مباشرة العمل*<br>ماريخ الحصول عليه*<br>تاريخ الحصول عليه*                         | الأكاديمية<br>الأكاديمية<br>الجهة المائدة للمؤهل»                              | مسلم<br>البيد الاكتروني"<br>لا<br>البيد الاكتروني"<br>(2008)<br>البيدانية التابع لها<br>البيانات المهنية وا<br>تاريخ أخر ترقية<br>المؤهلات                                                                                                    |
| 2<br>2<br>2    | اليتس"<br>الذي<br>نوع الإعاقة أن وجدت<br>أقرب نقطة دالة للسكن<br>المقوضية.<br>الكلية.<br>نوع الوظيفة"<br>الديدة الوظيفية.<br>العاشرة<br>العاشرة.         | خمانیة<br>الضالیة<br>۹،<br>۹،<br>۱۰<br>۱۰<br>۱۰<br>۱۰<br>۱۰<br>۱۰<br>۱۰<br>۱۰<br>۱۰<br>۱۰                          | البطاقة ال<br>مردانة ال<br>جنسية الار<br>ديانة الام<br>ديانة الام<br>القسم<br>القصم*<br>دالون                                                    | 00<br>المحينة<br>زوارة<br>البالة الاجتماعية*<br>أغرب.<br>تاريخ مباشرة العمل"<br>منافرة الحصول عليه*<br>تاريخ الحصول عليه*                         | لاكاديمية<br>الأكاديمية<br>الجهة المائدة للمؤهل*<br>جامعة طرايلس               | مسلم<br>البياقة ان وجدت<br>البريد الالكتروني*<br>2008 مسلمة<br>2008 مسلمة<br>1 البيانات المهنية وا<br>تاريخ أذر ترقية<br>1 مريخ الذر ترقية<br>1 مريخ الدر ترقية                                                                                                    |
|                | اليتس"<br>التي<br>نوع الإعاقة أن وجدت<br>أقرب نقطة دالة للسكن<br>الملوضية<br>الكلية،<br>القانون<br>نعيين<br>نوع الوظيفة"<br>الماشرة<br>الدولة، الوظيفية. | خمانية<br>الضمانية<br>ع،<br>•<br>•<br>•<br>•<br>•<br>•<br>•<br>•<br>•<br>•<br>•<br>•<br>•<br>•<br>•<br>•<br>•<br>• | البطاقة ال<br>بالبطاقة ال<br>جنسية الام<br>ديانة الام<br>ديانة الام<br>القسم<br>القسم<br>التخصي                                                  | 00<br>المحينة<br>زوارة<br>البالة الاجتماعية*<br>أعزب<br>البالغ مياشرة العمل"<br>مناويخ مياشرة العمل"<br>مناويخ الحصول عليه*<br>ماريخ الحصول عليه* | الأكاديمية<br>الأكاديمية<br>الأحديمية<br>الجهة المائدة للمؤهل*<br>جامعة طرايلس | مسلم<br>البرياقة ان وجدت<br>البريد الالكتروني:<br>2008 مسلمة<br>2008 مسلمة<br>2010 مسلمة<br>2010 مسلمة<br>20 |

| Ihems.ldl.ly/Acount_Name/savePersona                                                                                                    | llmageData.aspx                                                                                                    |                                                                                                    | te e                                                                                                    | *                                                                                                    |
|----------------------------------------------------------------------------------------------------|----------------------------------------------------------------------------------------------------|----------------------------------------------------------------------------------------------------|----------------------------------------------------------------------------------------------------|----------------------------------------------------------------------------------------------------|
| قرب نقطة دالة للسكن<br>المفعضية                                                                                                    | ديانة الام•                                                                                                    |                                                                                                    |                                                                                                    |                                                                                                    |
| - Aller Guille                                                                                                    | parama.                                                                                                    |                                                                                                    |                                                                                                    |                                                                                                    |
| كلية .                                                                                                    | القسم، ال                                                                                                    |                                                                                                    | الجهة التابع نها                                                                                                    | :                                                                                                    |
| القانون                                                                                                    | العام                                                                                                    |                                                                                                    |                                                                                                    |                                                                                                    |
|                                                                                                    |                                                                                                    |                                                                                                    | البيانات المهنية والأكاديمية                                                                                                    | :                                                                                                    |
| وع الوظيفة*                                                                                                    | تاريخ التوظيف»                                                                                                    | تاريخ مباشرة العمل"                                                                                                    | تاريخ أخر ترقية                                                                                                    |                                                                                                    |
| تعيين                                                                                                    | 01/01/2012 🗖                                                                                                    | 01/01/2012 🗖                                                                                                    | 01/01/2020 🗖                                                                                                    |                                                                                                    |
| لدرجة الوظيفية*                                                                                                    | 155.0                                                                                                    | LANN VALUE DODAN A DIV                                                                                                    | المؤهلات                                                                                                    | k.                                                                                                    |
| <ul> <li>ofmen</li> </ul>                                                                                                    | ص                                                                                                    | ماريخ الحصول عليه» التحص<br>إلا الالارية العصار التحص                                                                                            | انچهه انمانچه تموهن.<br>چامعة طرابلس                                                                                                    |                                                                                                    |
| الدولغي<br>ايبيا ب                                                                                                    |                                                                                                    |                                                                                                    |                                                                                                    |                                                                                                    |
|                                                                                                    |                                                                                                    |                                                                                                    | البيانات المصرفية                                                                                                    | 1                                                                                                    |
| مصرف                                                                                                    | الفرع، ال                                                                                                    | رقم الحساب <b>*</b><br>86680                                                                                                    |                                                                                                    |                                                                                                    |
| سرت الوددة                                                                                                    | Configuration (                                                                                                    |                                                                                                    |                                                                                                    |                                                                                                    |
| موافق على صحة البرانات                                                                                                    |                                                                                                    |                                                                                                    | تراجع                                                                                                    |                                                                                                    |
|                                                                                                    |                                                                                                    |                                                                                                    |                                                                                                    |                                                                                                    |
|                                                                                                    |                                                                                                    |                                                                                                    | · •                                                                                                    |                                                                                                    |
| صحة السانات                                                                                                    | ، اضغط عليه موافق عليه                                                                                                    | من صحة بباناتك                                                                                                    | في حال انك متاكذ                                                                                                    |                                                                                                    |
| صحة البيانات                                                                                                    | ، اضغط على موافق على                                                                                                    | من صحة بياناتك                                                                                                    | في حال انك متاكذ                                                                                                    |                                                                                                    |
| صحة البيانات                                                                                                    | ، اضغط على موافق على<br>ة طباعة النموذج                                                                                                    | من صحة بياناتك<br>تظهر واحها                                                                                                    | ني<br>في حال انك متاكذ                                                                                                    |                                                                                                    |
| صحة البيانات                                                                                                    | ، اضغط على موافق على<br>م طباعة النموذج                                                                                                    | من صحة بياناتك<br>تظهر واجها                                                                                                    | ني<br>في حال انك متاكذ                                                                                                    |                                                                                                    |
| محمة البيانات<br>//Accont.Narr:: × ۲۹ System Mail- albo                                                                                                    | ، اضغط على موافق على<br>ة طباعة النموذج<br>× البيد الوارد بالمعاه ماله الع ما الا ما                                                                                                    | من صحة بياناتك<br>تظهر واجها<br>البريد الوارد - بالموسولة الله ال                                                                                | ني بي بي متاكذ<br>في حال انك متاكذ<br>+   ×                                                                                                    | - 5                                                                                                    |
| محمة البيانات<br>(Accont Nam: × مع System Mail - بلك<br>IhemsJdli J/Account_Name/savedata.asg                                                                                                    | ، اضغط على موافق على<br>م طباعة النموذج<br>× البربر الوارد بالمان معلى الله من الله من                                                                                                    | من صحة بياناتك<br>تظهر واجهة<br>البيدالوارد-بالمعدمولات ١٩                                                                                       | ني حال انك متاكذ<br>في حال انك متاكذ<br>ه ه                                                                                                    | - 8                                                                                                    |
| محمة البيانات<br>(Accont Name: x مجمع System Mail - العليه)<br>Ihems.kdl. ly/Account_Name/savedata.acj                                                                                                    | ، اضغط على موافق على<br>- طباعة النموذج<br>- الرداليادرالعه على موافق على<br>- موافق على<br>- موافق<br>- موافق<br>- مواف<br>- موافق<br>- موافق<br>- موافق<br>- مواف<br>- مم<br>- مواف<br>- مواف<br>- موافق<br>- | من صحة بياناتك<br>تظهر واجها<br>البرينالوارد-بالنامينيونيونيونيونيونيونيونيونيونيونيونيونيو                                                      | ني حال انك متاكذ<br>في حال انك متاكذ<br>ه ه                                                                                                    | - 6<br>2 x 0 (                                                                                                    |
| محمة البيانات<br>«Accont Name × الم System Mail ، ولكه<br>الموسية. المارية الم                                                                                                    | م اضغط على موافق على<br>- طباعة النموذج<br>- الريد الوارد بالمعناه الفاقي المعالم من<br>بسالة من<br>                                                                                                    | من صحة بياناتك<br>تظهر واجهة<br>البيدالوارد - بالماه معامله المالية<br>نموذ                                                                      | ني حال انك متاكذ<br>في حال انك متاكذ<br>ه ه                                                                                                    | - 6<br>2 2 0 (                                                                                                    |
| محمة البيانات<br>(Accunt Nam: × ۲۹ System Mail-albo<br>HhemsJdl.ly/Accunt_Name/savedata.asp                                                                                                    | ، اضغط على موافق على<br>م طباعة النموذج<br>* البريد الوارد بالله عنه هوافق على<br>ج التسجيل                                                                                                    | من صحة بياناتك<br>تظهر واجهة<br>البيدالوارد-بالمعمومات ١٩ :<br>نموذ                                                                              | ني حال انك متاكذ<br>في حال انك متاكذ<br>عود الأنيره                                                                                                    | ند<br>بر خ C (                                                                                                    |
| محمة البيانات<br>(Accont Name X کی System Mail- alko<br>Thems.ldl.ly/Account_Name/savedata.asp                                                                                                    | ، اضغط على موافق على<br>خ طباعة النموذج<br>× البيدالوارد بالله                                                                                                    | من صحة بياناتك<br>تظهر واجهة<br>البر الوارد - بالمان معامه معامه معامه المانية<br>نموذ                                                           | ني حال انك متاكذ<br>في حال انك متاكذ<br>عوة الأثيرة<br>طوة الأثيرة                                                                                           | 6 – ق<br>2 2 2 1                                                                                                    |
| محمة البياتات<br>«Accont.Name × معمة البياتات<br>المعادية المعادية المعادية المعادية المعادية المعادية المعادية المعادية المعادية المعادية المعادية المعادية الم                                                                                                    | م اضغط على موافق على<br>م طباعة النموذج<br>× الربدالوارد بالع معاهي الله من الا على الله من<br>ج التسجيل<br>5 التسجيل                                                                                                    | من صحة بياناتك<br>تظهر واجهة<br>البيدالوارد-بالماهمية ها ا                                                                                       | ني حال انك متاكذ<br>في حال انك متاكذ<br>≥ ₪<br>طوة الأثيرة<br>دد التسجيل                                                                                     | ة – 5<br>1 ( 2 غ ع<br>الند<br>الند                                                                                                    |
| Account Name: x محمد البيانات<br>(Account Name: x محمد العاميلي)<br>Ihemsildi ly/Account_Name/savedata.asp                                                                                                    | ، اضغط على موافق على<br>خ طباعة النموذج<br>× سربد الوارد باله عنه ها × ۲۰۰۰ سالة من<br>ج التسجيل<br>ج التسجيل                                                                                                    | من صحة بياناتك<br>تظهر واجها<br>البيداليارد-بالمعمومات الم<br>نموذ                                                                               | في حال انك متاكذ<br>في حال انك متاكذ<br>٢ النيرة<br>موة الأنيرة<br>دد التهيت من إنشاء حسابك با                                                               | 0 – 0<br>ع ( ( ( ( ( ( ( ( ( ( ( ( ( ( ( ( ( ( (                                                                                                    |
| محمة البيانات<br>(Accont Name × المجانات)<br>الموسية الأليانية المحمد المعادية                                                                                                    | م اضغط على موافق على<br>خ طباعة النموذج<br>× الربدالوارد برامانه موافق على<br>ه التسجيل<br>ج التسجيل                                                                                                    | من صحة بياناتك<br>تظهر واجها<br>البيد الوليد ولالمعينات ( البيد الوليد ولالمعانية المعالية المولا                                                | في حال انك متاكذ<br>في حال انك متاكذ<br>عود النيره<br>مود النيره<br>دد التسييل<br>د التهيت من إنشاء حسابك با                                                 | 10 –<br>11 (2 (2 (2 (2 (2 (2 (2 (2 (2 (2 (2 (2 (2                                                                                                    |
| محمة البيانات<br>(Accont Nami × مجمع المعاملين<br>Thems.kdl.ly/Account_Name/savedata.asg                                                                                                    | م اضغط على موافق على<br>م طباعة النموذج<br>× البيدالوارد الله العامية المنافع المنافع المنافية المنافع المنافع المنافع المنافع المنافع المنافع المنافع المنافع المنافع المنافع المنافع المنافع المنافع المنافع المنافع المنافع المنافع المنافع المنافع المنافع المنافع المنافع المنافع المنافع المنافع المنافع المنافع المنافع المنافع المنافع المنافع المنافع المنافع المنافع<br>منافع المنافع المنافع المنافع المنافع المنافع المنافع المنافع المنافع المنافع المنافع المنافع المنافع المنافع المنافع المنافع المنافع المنافع المنافع المنافع المنافع المنافع المنافع منافع المناف<br>منافع المنافع المنافع المنافع المنافع المنافع المنافع المنافع المنافع المنافع المنافع المنافع المنافع المنافع المنافع المنافع المنافع المنافع المنافع المنافع المنافع المنافع المنافع المنافع المنافع المنافع المنافع المنافع المنافع المنافع المنافع المنافع المنافع المنافع المنافع المنافع المنافع الم<br>منافع المنافع المنافع المنافع المنافع المنافع المنافع المنافع المنافع المنافع المنافع المنافع المنافع المنافع المنافع المنافع المنافع المنافع المنافع المنافع المنافع المنافع منافع المنافع المنافع المنافع المنافع المنافع المنافع المن                                                                                                    | من صحة بياناتك<br>تظهر واجهة<br>البيدالوارد-بالمالمعالماتية (١٩ : ١                                                                              | في حال انك متاكذ<br>في حال انك متاكذ<br>ع ه الذيرة<br>موة الذيرة<br>دد التهيت من إنشاء حسابك با<br>مرابة المودو                                              | - ð<br>≳ ☆ □ ١<br>ينيو<br>قا                                                                                                    |
| محمة البيانات<br>(Accont Nam: × ۲۹ System Mail - الملك<br>ihems.ldl.ly/Account_Name/savedata.asp                                                                                                    | م اضغط على موافق على<br>خ طباعة النموذج<br>× البيد الواديالله على الا مع الا مع<br>ج التسجيل<br>ج التسجيل                                                                                                    | من صحة بياناتك<br>تظهر واجها<br>البيدالوارد-بالمهميمانه الما<br>نموذ                                                                             | في حال انك متاكذ<br>في حال انك متاكذ<br>بوة الأنبرة<br>بذع التسجيل<br>د انتهيت من إنشاء حسابك با<br>مرابة الأمودو                                            | ے – ۲<br>ک ک ا<br>النہ<br>اللہ                                                                                                    |
| محمة البيانات<br>(Accont.Nami: ۲ الم System Mail - الملك<br>Ihems.Idl.ly/Account_Nami/Savedata.asp                                                                                                    | م اضغط على موافق على<br>خ طباعة النموذج<br>× الربدالوارد بالله معاهي على الا من على<br>ج التسجيل<br>ج التسجيل                                                                                                    | من صحة بياناتك<br>تظهر واجها<br>البيدالوايد-بالمالية بياناتك<br>نموذ                                                                             | في حال انك متاكذ<br>في حال انك متاكذ<br>ع الله الذيرة<br>دو التسويل<br>د التهيت من إنشاء حسابك با<br>طابة المودو                                             | 6 – 6<br>2 🖈 🖬 الند<br>الند<br>لق                                                                                                    |
| محمة البياتات<br>(Accont Name × المعا- بالك<br>اله المعادية المعادية المعادية المعادية المعادية المعادية المعادية المعادية المعادية المعادية المعادية المعادية                                                                                                    | م اضغط على موافق على<br>ة طباعة النموذج<br>× الربدالوارد الله معامله ( الله معالمه معالمه معلى<br>ج التسجيل<br>ج التسجيل                                                                                                    | من صحة بياناتك<br>تظهر واجهة<br>الاسالوارد-بالماميماليوناي (١٩ :                                                                                 | في حال انك متاكذ<br>في حال انك متاكذ<br>ع ش<br>عوة الأنبرة<br>دذ التسجيل<br>دد التهيت من إنشاء حسابك با<br>مراعة المودو                                      | - 6<br>ع الذ<br>الذ                                                                                                    |
| (Account Name: X M System Mail - alka<br>HermsJdl. ly/Account_Name/savedata.asp                                                                                                    | ، اضغط على موافق على<br>ة طباعة النموذج<br>× البيدالواديالله على الله من الا من المالية من<br>ج التسجيل<br>ج التسجيل                                                                                                    | من صحة بياناتك<br>تظهر واجها<br>البيد الوارد - بالمعموم المعالية الموذر<br>نموذ                                                                  | في حال انك متاكذ<br>في حال انك متاكذ<br>علية الأنبرة<br>ذذ التسبيل<br>د انتهيت من إنشاء حسابك با<br>ماية الأمودي                                             | 0 – 0<br>ک α Ω (<br>الند<br>لمو<br>ل                                                                                                    |
| محمة البيانات<br>(Accont.Nam: × ۲۰ System Mail - ملك<br>Ihems.Idl.ly/Account_Name/Savedata.asp                                                                                                    | م اضغط على موافق على<br>خ طباعة النموذج<br>× الربدالوارد بالله معاهده الا × ٢٠٠٠ سالة من<br>ج التسجيل<br>ج التسجيل                                                                                                    | من صحة بياناتك<br>تظهر واجهة<br>البيداليانيد-بالمالية بالمالية الموذ                                                                             | في حال انك متاكذ<br>في حال انك متاكذ<br>عود النيرة<br>دو التسويل<br>د التهيت من إنشاء حسابك با<br>طابة المودو                                                | ) – (1<br>ک (2<br>الند<br>ال                                                                                                    |
| محمة البياتات<br>(Accont Nam: × مجمع المعاملة)<br>المعامة المعامة المعاملة المعامة المعامة المعامة المعامة المعامة المعامة المعامة المعامة المعامة المعامة المعامة                                                                                                    | م اضغط على موافق على<br>ة طباعة النموذج<br>× الريدالواردراياته على الا الا الموذج<br>و التسجيل<br>ج التسجيل                                                                                                    | من صحة بياناتك<br>تظهر واجهة<br>الاساليان - بالمعامين واجهة<br>الميان - بالمكانك طباعة نموذ                                                      | في حال انك متاكذ<br>في حال انك متاكذ<br>عوة النيرة<br>فوة النيرة<br>ذذ التسجيل<br>د انتهيت من إنشاء حسابك با<br>ماياية التوردي                               | - ð                                                                                                    |
| محمة البيانات<br>(Account Nam: ۲ الم System Mail- بلك<br>المحمد المالية المالية المحمد المحمد ا | ، اضغط على موافق على<br>ة طباعة النموذج<br>× البيدالواديالله موافق على<br>ج التسجيل<br>ج التسجيل                                                                                                    | من صحة بياناتك<br>تظهر واجها<br>البيدالوارد-بالمله معطعه والا المعالي<br>نموذ                                                                    | في حال انك متاكذ<br>في حال انك متاكذ<br>بوه الأنيرة<br>بدم التسبيل<br>د انتهيت من إنشاء حسابك با<br>ماباة المودو                                             | 0 – 0<br>2 ☆ □ (<br>للذ<br>الذ                                                                                                    |
| (Accont, Name: X M System Mail - albo<br>Interns.Idl. ly/Account, Name/Savedata.asp                                                                                                    | م اضغط على موافق على<br>خ طباعة النموذج<br>× الربالوارد الله ماله موافق على<br>ج التسجيل<br>ج التسجيل<br>الماليان الماليان ماليان ماليان ماليان ماليان ماليان ماليان ماليان ماليان ماليان ماليان ماليان ماليان ماليان ماليان ماليان ماليان ماليان ماليان ماليان ماليان ماليان<br>ماليان ماليان ماليان ماليان ماليان ماليان ماليان ماليان ماليان ماليان ماليان ماليان ماليان ماليان ماليان ماليان ماليان ماليان ماليان ماليان ماليان ماليان ماليان ماليان ماليان ماليان ماليان ماليان ماليان ماليان ماليان ماليان ماليان ماليان ماليان ماليان ماليان ماليان ماليان ماليان ماليان ماليان مالي                                                                                                    | من صحة بياناتك<br>تظهر واجهة<br>البيداليايد-بالمله، واجهة<br>نموذ                                                                                | في حال انك متاكذ<br>في حال انك متاكذ<br>ع الله الله متاكذ<br>ع الله الله الله الله الله الله الله الل                                                        | ت – ت<br>ع ع الله<br>الله<br>الله                                                                                                    |
| re to search                                                                                                    | م اضغط على موافق على<br>خ طباعة النموذج<br>× الريدالوادرالله معلوك معلى الارم<br>ج التسجيل<br>ج التسجيل<br>ماريوه في الماريوني المارياني المارياني الم<br>مارياني المارياني المارياني المارياني مارياني مارياني مارياني المارياني المارياني المارياني المارياني المارياني المارياني المارياني المارياني المارياني المارياني المارياني المارياني المارياني المارياني المارياني المارياني المارياني المارياني المارياني المارياني المارياني المارياني المارياني الماري<br>مارياني مارياني مارياني مارياني مارياني مارياني مارياني مارياني مارياني مارياني مارياني مارياني مارياني مارياني مارياني مارياني مارياني مارياني مارياني مارياني مارياني مارياني مارياني ماريانياني مارياني ماريانياني مارياني مارياني مار                                                                                                    | من صحة بياناتك<br>تظهر واجها<br>البيدالورد-بلاله معامة مواجها<br>نموذ                                                                            | في حال انك متاكذ<br>في حال انك متاكذ<br>ب النقيدة<br>ب النقيدة<br>ب النقيد من إنشاء حسابك با<br>ماية المودو<br>(باية المودو<br>(باية المودو<br>(باية المودو) | - 5<br>2 2 1                                                                                                    |
| re to search                                                                                                    | م اضغط على موافق على<br>خ طباعة النموذج<br>× الريدالواديالله معلى موافق على<br>ج التسبيل<br>ج التسبيل<br>طباعة النموذج                                                                                                    | من صحة بياناتك<br>تظهر واجها<br>البيد الوارد - بامكانك طباعة نموذ<br>نجاح بامكانك طباعة نموذ                                                     | في حال انك متاكذ<br>في حال انك متاكذ<br>ب الاغيرة<br>دو التسويل<br>د التهيت من إنشاء حسابك با<br>ماية المودو<br>(ماية المودو                                 | <ul> <li>- 0</li> <li>- 20</li> <li>- 1123</li> <li>- 30</li> <li>- 30</li>     &lt;</ul> |
| re to search                                                                                                    | <ul> <li>اضغط على موافق على تفطي على موافق على فطي تفطي فطي فطي فطي فطي فطي فطي فطي فطي فطي</li></ul>                                                                                                    | من صحة بياناتك<br>تظهر واجهة<br>البيد الوارد - بالمله معطعتوان ما ا<br>نموذ<br>المحاديد بالمكانك طباعة نموذ<br>المخط على<br>تظهر وا.             | في حال انك متاكذ<br>في حال انك متاكذ<br>به الذيرة<br>به الذيرة<br>د التهيت من إنشاء حسابك با<br>(مرابة النورد<br>(مرابة النورد في المرابة في المرابة با      | - 6<br>ک ک<br>الند<br>نمو<br>الند<br>ک 2027/02                                                                                                    |
| re to search                                                                                                    | م اضغط على موافق على<br>خ طباعة النموذج<br>× البداليار بالله معاولات الا × ٢٠٠٠ سله مي<br>ج التسجيل<br>م النموذج<br>جهة النموذج                                                                                                    | من صحة بياناتك<br>تظهر واجها<br>البيد الوارد - بالمك معطور واجها<br>نموذ<br>البيد الوارد - بالمكانك طباعة نموذ<br>الموذ<br>المغط على<br>تظهر وا. | في حال انك متاكذ<br>في حال انك متاكذ<br>بنه النبرة<br>بنه النبرة<br>د انتهيت من إنشاء حسابك با<br>دراية المودو                                               | - 6<br>ع ع 125                                                                                                    |

| ← → C (                                                                                                    | ompleatRegistration_Form                                                                                                    |                                                                                                    |                                                                                                    |
|----------------------------------------------------------------------------------------------------|----------------------------------------------------------------------------------------------------|----------------------------------------------------------------------------------------------------|----------------------------------------------------------------------------------------------------|
|                                                                                                    | عن ب                                                                                                    | درغسة ليبرسها                                                                                                    |                                                                                                    |
|                                                                                                    | 071 / 0923441 - 0913231210 Link                                                                                                    | وزارة التعليم العالي والبنعث العلبي                                                                                                    | 12                                                                                                    |
|                                                                                                    | غنګس لایو چد.<br>البر بد الائکتر وتر رالحامجة                                                                                                    | ( جامعة الجفارة )                                                                                                    |                                                                                                    |
|                                                                                                    | Jibrel.ambark@gmail.com                                                                                                    | A Bully Selected                                                                                                    |                                                                                                    |
|                                                                                                    | موقع الجامعة على شيئة المظومات<br>https://alu.edu.lv                                                                                                    |                                                                                                    | ada al Anda                                                                                                    |
|                                                                                                    |                                                                                                    | (الصفة: تعييد)                                                                                                    |                                                                                                    |
|                                                                                                    |                                                                                                    | 2181010083058                                                                                                    | دىرمەسىسىمە:                                                                                                    |
|                                                                                                    |                                                                                                    | 2181010083058                                                                                                    | ئەلىيەــــــىي:                                                                                                    |
|                                                                                                    |                                                                                                    | مندون<br>العام                                                                                                    | :++! <u></u> :                                                                                                    |
|                                                                                                    |                                                                                                    | 2022-06-21                                                                                                    | النسجيل في النظـــاد:                                                                                                    |
|                                                                                                    |                                                                                                    | هدى متدائر حمن مسعود الحنن                                                                                                    | ــــــم النوظــغـ:                                                                                                    |
|                                                                                                    | Hud<br>اعزب المنسن التي الابتسة سلم                                                                                                    | <b>-):</b><br>الأسريالية الأنطيرية: Ia Abdairahman Massaud Alhassan<br>ـــلام: 101-01-00 مكان أفيــلاد: طرايش الحالة الاجماعية:                                                                                                    | الشفصية (مطلقة للرقم الوطني وجرائز السف<br>لنة العربينة: هذي عدالرحمن مسمرد الحين<br>ـــــــــــــة: ليبي الاريــــــــــة الميــــــــــــــــــــــــــــــــــــ                                                                                                    |
|                                                                                                    | huda.alhassan                                                                                                    | د الإلكتريزي للماضم: huda9820@gmail.com اسم النحرل على النظرمة<br>2)(أفرب الاقارب) اقترب تعلَّه دائة إلى السكن: النوجية                                                                                                    | ا <b>لىغى:</b><br>زربارة المطلة لايرجد اليبريد<br>21: 0922868577 متف الخرار<br>14-10 متف الحرار                                                                                                    |
|                                                                                                    |                                                                                                    | ، داريخ الترطيف 2012-01- الدرجة الوطينية العاشرة                                                                                                    | الاكانيمية والمهنية :<br>غليفية طريقة شغل الوطيفية: تعبيز                                                                                                    |
|                                                                                                    | ىمەخرىلىن الدولة: لېريا                                                                                                    | يعات تاريخ العصول عليه 01.01-2010 المؤسسة المائعة. جاء                                                                                                    | العلمي: ماجدكان التعممان كثر<br>العلمية                                                                                                    |
| Type here to search     Type here to search     Type here to search     Type here to search     Type here to search     Type here to search                                                                                                    | رة الانتيالية، والاحكانية بشنغة من الامونج.<br>ــــــــــــــــــــــــــــــــــــ                                                                                                    | التذلر الرحاء إذكار مثا المستقد مع الأوراق الخانسة بك عقد ملته من الكلية أو الإدار<br>التذلر الرحاء إذكار مثا المستقد مع الأوراق الخانسة في العام التقلية أو الإدار<br>المريد الوارد (Word 2013 🛛 🕺 🗙 التوريد الوارد - X M Sidp sethesu eduly - ajgat x +                                                                                                    | دې ښک آلا د آمند مینا زیدل برتلا و<br>می 11:25 م ه 4 ه م به 11:27 م<br>2002/06/2 به 4 ه م به 10 ه م م                                                                                                    |
|                                                                                                    | رة التابع لياء والاحكاما باسخة من التعوني.<br>منابع لياء والاحكام 😰 ساحمار العام 🚺 Mape//M_<br>المزيد الوارد والمالية من مطالب العام المالية عن مطالبة عن مطالبة عن مطالبة عن مطالبة عن مطالبة عن مطالبة عن مطا                                                                                                    | التدلر الرحاه إردى مثا المستقد مع الأورى الخانسة بك عند ملته من الكلية أر الإدار<br>التدلر الرحاه إردى مثا المستقد مع الأورى الخانسة بك عند ملته من الكلية أر الإدار<br>المريد الوارد - X   My Sidp sebhau eduly - ajugat                                                                                                    | دې ښک آه د آست مغې ډيان پوته د<br>مر 11:25 ع که هه × له هه ×<br>2002/062 - ×<br>0 ه کا ا                                                                                                    |
| Type here to search https://lhems.ldi.lg/Acount_Name/present_come_deling/Acount_Name/present_come_deling/Acount_come_deling/Acount_come_deling | رة التابع لياء والاحكاما باستقام من التموتي.<br>محمدار العبام 🚺 🚺 معاديا العبام 🚺 Mape//Ma<br>المزيد الوارد را العام عنه العام العبام Mape//Mapeline.com<br>Sector at lon_Form                                                                                                    | ر التدلر الرحاء إرداى مثا المستقدمير الأوراق القانسة بك عقد ملته من الكلية أر الإدار<br>Very 🧼 👔 🌑 Word 2013 🧼 Very<br>X   M ©idp.sebhau.eduly - ajugit + +<br>من.                                                                                                    | دی بیت الله د آست صفر ایدان بودانه د<br>می ۱۱:25 ع که که به ۱۹ که ۸<br>2002/06/2 ع که که به ۲۰ که ۲۰<br>0 - ۲۰ که که گاه<br>۲۰۰۰ - ۲۰۰۰                                                                                                    |
| P. Type here to search https://thems.idi.ly/Account_Name / present_co + > C  Interns.idi.ly/Account_Name/present_co                                                                                                    | رة التابع ليا، رالا حكانا بدعة من العروج.<br>مانيريد الوارد /اسالة من معاديار العام 📄 📅 من معاد<br>البريد الوارد /اسالة من معا<br>ompleatRegistration_Form                                                                                                    | الالذائر الرحاء إرداى مثا المستقدمير الأرراق الخاسة بك عند سلته من الكلية أر الإدار<br>الالذائر الرحاء إرداى مثا المستقدمير الأرراق الخاسة بك عند سلته من الكلية أر الإدار<br>الالذائر الرحاية المستقدمين الالذائر الحالية ( Very<br>×   M SidpuseBheureduly - عالميريد الوارد - ( WighuseBheureduly - apple - apple - a           | دج بیت الله د آمیت صفره (یدل) بیداند ر<br>۲۰۱۱:۲۰۰۰ ع (م) هه (م) هه (م)<br>۲۰۰۰ - ۲۰۰۰<br>۲۰۰۰ - ۲۰۰۰<br>۲۰۰۰ - ۲۰۰۰<br>۲۰۰۰ - ۲۰۰۰<br>۲۰۰۰ - ۲۰۰۰<br>۲۰۰۰ - ۲۰۰۰<br>۲۰۰۰ - ۲۰۰۰<br>۲۰۰۰ - ۲۰۰۰<br>۲۰۰۰ - ۲۰۰۰                                                                                                    |
| C Type here to search     Type here to search     https://ihemsidi.ly/Account_Name X     Ny System Mail-ad     +      C                                                                                                    | ی الائم لیا، را ۲ حکنا بندغة من العراجی<br>سامتیار البتام 📄 🕂 🚺 🚺 آلتر بد الوارد /۱۰ می الاتالة من الط<br>التر بد الوارد /۱۰۰ K K M seda@sebhauledu.ly ما در سالة من الط<br>ompleatRegistration_Form                                                                                                    | الانداد الرحاه إردى هذا المستقدمين الأورى الخانسة بك عد ملله من الكلية أو الإدار<br>الانداد الرحاه إردى هذا المستقدمين الأورى الخانسة بك عد ملله من الكلية أو الإدار<br>الان الان الان الان الان الان الان الان                                                                                                    | در بیت الله د آمین صفره (یعان بیدانه د<br>می 11:25 ع (می ها ه) هم می ۱۱:25<br>می 2022/002<br>می از می از می از<br>می می از می از می<br>می از می از می از می از می از می از می از می از می از می از می از می از می از می از می از می از می از می از می از می از می ا<br>می از می از می از می از می از می از می از می از می از می از می از می از می از می از می از می از می از می از می از می از می از می از می از می از می از می از می از می از می از می از می از می از می از می از می از می از می از می از می از می از می از می از می از می از می از می از می از می ازمان می از م                                                                                                    |
| <ul> <li>P Type here to search</li> <li>https://lhems.idl.ly/Account_Name: X Ny System Mail - Al</li> <li>+ &gt; C A thems.idl.ly/Account_Name/present_c</li> </ul>                                                                                                    | رة التابع ليها. برالا حكال المحقام التعروج.<br>التربيد الوارد (Bright ) المحقان العرام الح الجام التي المحقان العرام التي المحقان العرام العرب المحقان العرب ا<br>ompleatRegistration_form<br>Hud<br>الترب الجلسين التي العياقات منام                                                                                                    | الاخذار الرحاء إرداي هذا المستقدمي الأرراي الخاف في عد طلم من الكلية أر الإدار<br>الاخذار الرحاء إن في هذا المستقدمي الأرراي الخاف في عد طلم من الكلية أر الإدار<br>الاستفادي الاختيان المالي المالي ال<br>مالي المالي المالي المالي المالي المالي المالي المالي المالي المالي المالي المالي المالي المالي المالي المالي ا                                                                                                    | بح بنت الله د أنست صفية إسفان سيادالله فر<br>من 11/25 ع (من عنه الله في 2002)<br>2002 - ×<br>10 - ×<br>10 -                                                   |
| C Type here to search https://lhemsidi.ly/Account_Name: X: No System Mail-ad Https://lhemsidi.ly/Account_Name/present_count_Name/present_count_Name        | رة التولية. والإحكام بتحقيق العراج.<br>التربية الوارد (Barger/Maineduchy) عامي القالة من الطا<br>ompleatRegistration_form<br>Huda<br>التربية الوارد المحتمين التي التي التي ما                                                                                                    | التدار الرحاه إرداي هذا المستقدمي الأرراي العامية في عد ملته من الكلية أر الإدار<br>التحدير الرحاه إرداي هذا المستقدمي الأرراي العامية في عد ملته من الكلية أر الإدار<br>() Very<br>() Very.                                                                                                    | دح بنت الله د أنست صلية إبغان بيلالله في<br>من 11:25 ع الله في عالم الله في 2002<br>2002 م الله الله في عالم الله في وجواز لبغ<br>التعميد في عدار من سعود المن<br>التعميد الله الوطني وجواز لبغ<br>التعميد الله الولية وجواز لبغ<br>التعميد الله الولية الإيجم البيري<br>2013 المائلة الإيجم البيري<br>2013 المائلة الإيجم البيري<br>2013 المائلة الإيجم البيري<br>2013 المائلة الإيجم البيري                                                                                                    |
| <ul> <li>P Type here to search</li> <li>https://thems.idl.ly/Account_Name: X</li> <li>System Mail - all</li> <li>+ &gt; C</li> <li>ihtems.idl.ly/Account_Name/present_c</li> </ul>                                                                                                    | یہ فائیل لیا، راہ حکیل شعقہ ی العراج<br>الیزید الوارد راہ لیے العام العراج العام العام العام العام العام العام العام العام العام العام العام العام الع<br>ompleatRegistration_Form<br>Hud<br>التریب الجنسی: التي اليپشية صلم<br>huda.alhassan                                                                                                    | الالذار الرحاء إردى هذا المستقدمي الأررى العامة في عد ملته من الكلية أر الإدار<br>الالذار الرحاء إلى في هذا المستقدمي الأررى العامة في عد ملته من الكلية أر الإدار<br>الالذين الالذين الموادي الالذين الالذين الالذين الالذين الالذين الموادي المحادي<br>المار<br>المار<br>الماري الماري الماري المياني الماري الماري ماري الماري الماري الماري الماري الماري الماري الماري الماري الماري الماري الماري الماري الماري الماري المالمالمالمالمي الماري المالمالمالمالمالمالمالممالمي    | دج بنت الله د أنست صفية إسفان سيانالله م<br>من 1925 ع (ما محك ما ساب محك معا محك محا<br>2022/00/2<br>- المحك محك محك محك محك محك محك<br>- المحك محك محك محك محك المحك<br>المحصية (مطابقة الزام المطلقية المحير<br>المحسية (مطليقة : الحير<br>المحلية مرابطة تحل الوطنية الحير                                                                                                    |
| <ul> <li>Type here to search</li> <li>https://lhemsidi.ly/Account_Name: X</li> <li>System Mail * Al</li> <li>+ &gt; C</li> <li>thems.idi.ly/Account_Name/present_c</li> </ul>                                                                                                    | رة التولية. والاحتفار الحقام العراج.<br>التربيد الوارد (Breed (Breed (Bre             | الالذار الرحاه إرداي هذا المستقدمي الأرزان الخاف في عند طلع من الكلية أز الإدار<br>الالذار الرحاه إرداي هذا المستقدمي الأرزان الخاف في عند طلع من الكلية أز الإدار<br>الالالذي الألفي الالفي المستقد من الالولية - اللونية الوازة - الالحاف<br>الالم اللغة الإلفيانية المستور العن<br>الالم اللغة الإلفيانية المستورية المستقدة الإلفيانية المستورية<br>الالولية الأقربي) السرية المالية الالفيانية المستورية<br>الالزيع التربية السرية الالفيانية المستورية المستورية الممستوري المستورية المستورية المستوية المستورية الممالية المس  | رح بنت الله د أكست صليه إيغان بياتلام تر<br>من 11:25 ع (م) ها ها مع مالية<br>2002/002<br>) ] ] → ×<br>) ] ] → ×<br>) ] ] → ×<br>) ] → ×<br>ا ] → ×<br>ا ] → ×<br>  → ×<br>  → × |
| <ul> <li>Image: Provide the search</li> <li>Intro://lhems.ldl.ly/Account_Name / present_co</li> <li>→ C</li> <li>Interns.ldl.ly/Account_Name / present_co</li> </ul>                                                                                                    | ا، الالتي ليا، رالا حكنا، شخص العروم.<br>التربيد الوارد بالمحلف عنه العراقي العالم العام العالم العام العالم العام العالم العام العالم العالم العالم ال<br>معالم العراقي المحلسين التي العيقية عام العالم<br>العالم العاري المحلسين التي العيقية عام العراقي العالم العراقي العالم العروم.<br>به التاني ليا، رالاحلاما بسمة من العروم.                                                                                                    | التبذير الرحاء إردان هذا المستندمي الأردي العاب في عند ملته من الكلية أز الإدار<br>الاستر الرحاء إردان هذا المستندمي الأردي العاب في الله الله الا<br>الاستر المراجع الله المراجع العام الله الله الله الا المراجع الله الا<br>المراجع المراجع المراجع المراجع المراجع المراجع الله الا إلماعية<br>المراجع المراجع المراجي منا المراجع المراجع المراجع المراجع المراجع المراجع المراجع المراجع المراجع المراجع المراجع المراجع المراجع المراجع المراجع المراجع المراجع المراجع المراجع المراجع المراجع المراجع المراجع المراجع المراجع المراجع المراجع المراجع المراحم المراحم المراجع المراجع المراحي المراجع المراجع المراحي المراحي ملي المراحي المراحي المراحيم        | بح بنت الله د آممت عنية (بعال بياناله تر<br>من 1152 ع الله ه كه عام 124 م<br>من 1152 ع الله ه كه عام 124 م<br>الم من الم من الم من الم الم من الم الم الم الم الم الم الم الم الم الم                                                                                                    |
| <ul> <li>Yppe here to search</li> <li>https://lhems.idl.ly/Account_Name / Present_ci</li> <li>A mems.idl.ly/Account_Name/present_ci</li> </ul>                                                                                                    | ر الالتي ليا، والاحكنا، بسخه من العروم.<br>التربيد الوارد بالعالم عن العراق العالم عن العالم عن العالم العراق العالم العالم عن العالم العراق العالم العرف<br>معالم الوارد العالم العرفة العالم العرفة العالم العرفة العربي العراق العربي العربي العربي العربي العربي العربي<br>المالي ليا، والاحكنفا بسخة من العربي العربي ال<br>العربي العربي العربي<br>العربي العربي العربي العربي العربي العربي العربي العربي العربي العربي العربي العربي العربي العربي العربي العربي العربي العربي العربي العربي العربي العربي العربي العربي العربي العربي العربي العربي العربي العربي العربي العربي العربي ال     | ر التبلير الرجاء إردان هذا المستندمي الأردان العاب الله في عند ملته من الكلية أر الإدار<br>الاستر الرجاء إردان هذا المستندمي الأردان العاب الله الله الله الله الله الله الله ال                                                                                                    | ىن بك ألك د أست عليه إسفان بيلاله فر<br>من 11:25 ع (م) ( م) ( م) ( م) ( م) ( م) ( م) ( م                                                                                                    |
| <ul> <li>Type here to search</li> <li>https://lhems.idi.ly/Account_Name: X</li> <li>System Mail-ad</li> <li>A thems.idi.ly/Account_Name/present_ci</li> </ul>                                                                                                    | ر فالتها لي الاحكنا، بتحديث التعري<br>المريد الوارد بالمالي عن العام المراجع عن الله عن الله<br>التريد الوارد بالمالي العالم العالم العالم العالم العالم العالم المراجع<br>التريد الوارد بالمالي العالم العالم                                                                                                    | التبذير الرجاء إردان هذا المستقدم الأرران الغاب في عند علمه من الكلية أز الإدار<br>الاستر الرجاء إردان هذا المستقدم الأرران الغاب في الله الا<br>الاستر العام المستقدم التي الله الله الالحالية الالحالية الالحالية<br>الالمر الله الالحالية المستود العن<br>الالمر العام المرابية الالمرابية المعام المرابية المعام المرابية الالحالية<br>الالمر الالربان المرابية الله الى الحال المرابية المعام المرابية المعام المالية الالحالية الالحالية المحالية ال<br>المرابية الالمرابية المرابية المرابية المحالية الالحالية الالحالية الالحالية المحالية المحالية ال<br>المحالية المحالية المحالية المحالية عالية على مالية المحالية على محالية المحالية المحالية المحالية المحالية المحالية المحالية المحالية المحالية المحالية المحالية المحالية المحالية المحالية المحالية المحالية المحالية المحالية المحالية | رح بنت الله د آست صفية إسفان بيدالله فر<br>من 11:22 ع (م) ه ( 4 سی ۲<br>2002/02<br>) -<br>( -<br>( -<br>) -<br>( -<br>) -<br>) -<br>( -<br>) -<br>( -<br>) -<br>) -<br>( -<br>) -<br>( -<br>) -<br>) -<br>( -<br>) -<br>) -<br>( -<br>) -<br>) -<br>( -<br>) -<br>( -<br>) -<br>) -<br>( -<br>) -<br>) -<br>( -<br>) -<br>) -<br>( -<br>) -<br>) -<br>( -<br>) -<br>) -<br>( -<br>) -<br>) -<br>( -<br>) -<br>) -<br>( -<br>) -<br>) -<br>( -<br>) -<br>) -<br>( -<br>) -<br>) -<br>) -<br>( -<br>) -<br>) -<br>( -<br>) -<br>) -<br>) -<br>( -<br>) -<br>) -<br>) -<br>( -<br>) -<br>) -<br>) -<br>( -<br>) -<br>) -                                                                                                    |
| <ul> <li>Type here to search</li> <li>https://thems.idil.ly/Account_Name / present_ci</li> <li>A C Interns.idil.ly/Account_Name / present_ci</li> </ul>                                                                                                    | ر، الالتي ليا، رالا حكنا، شخصين العروم.<br>التربيد الوارد بال العربي العراق ( العربي العربي العربي العربي العربي العربي العربي العربي العربي العربي العربي<br>التربيد الوارد بال العربي العربي العربي العربي العربي العربي العربي العربي العربي العربي العربي العربي العربي<br>العربي الوارد المحتمين التي العربي العربي العربي العربي العربي العربي العربي العربي العربي العربي العربي العربي<br>العربي العربي العربي العربي العربي العربي العربي العربي العربي العربي العربي العربي العربي العربي العربي العربي<br>العربي العربي العربي<br>العربي العربي الع<br>العربي العربي العربي العربي العربي العربي العربي العربي العربي العربي العربي العربي العربي العربي العربي العربي العربي العربي العربي العربي العربي العربي العربي العربي العربي العربي العربي العرب<br>العربي العربي العربي العربي العربي العربي | التبذير الرحاء إردان هذا المستدمع الأررى العاب في عد ملته من الكية أر الإدار<br>الاستر الرحاء إردان هذا المستدمع الأررى العاب في الله الله الا<br>الاستر المحافظ (الاله المحافظ (الله الله الله الله الله الله الله الل                                                                                                    | بح بنت الله د آممت عنية (بعال بياناله تر<br>من 1125 ع (من منه (بعال بياناله تر<br>من 1252 ع (من منه (بعال بياناله من<br>ا المحمد (مطابقة الرام الوطني وجوال السف<br>المحمد العني<br>المحمد (مطابقة الرام الوطني وجوال السف<br>المحمد العني<br>المحمد (مطابقة الرام الوطني وجوال السف<br>المحمد العني<br>المحمد (مطابقة الرام الوطني وجوال السف<br>المحمد العني<br>المحمد (مطابقة الرام الوطني وجوال السف<br>المحمد العني<br>المحمد (مطابقة الرام الوطني وجوال السف<br>المحمد العني<br>المحمد (مطابقة الرام الوطني المحمد العني<br>المحمد المحمد العني<br>المحمد (مطابقة المحمد المحمد العني<br>المحمد المحمد المحمد المحمد المحمد المحمد<br>المحمد المحمد المحمد المحمد المحمد المحمد المحمد<br>المحمد المحمد المحم                                                                                                    |

تم ارسال رسالة إلى بريدك الالكتروني تحتوي الرسالة على اسم المستخدم وكلمة المرور

| - mail google.com/mail/0/0/stab=m | adgominoox/PMICg | gzapaduncpicarky | WWWWXLQ | rulipth |   |         |         |               |                               |                    |             |      | <u> </u>   | 200            |          |
|-----------------------------------|------------------|------------------|---------|---------|---|---------|---------|---------------|-------------------------------|--------------------|-------------|------|------------|----------------|----------|
| ) III 🕸 🕜                         | 幸                |                  |         |         |   |         |         |               |                               | البريد.            | البحث لمن   | ۹    | Gn         | nail M         | 1        |
| <b>* ξ</b> < > 541.⊭1             |                  |                  | 1       | •       | Þ | ¢,      | C       | Û             | Î                             | 0                  | ۵           | ÷    |            | ( 46           | ų –      |
| i 🍝 🟠 (cetta de) en 11:25         |                  |                  |         |         |   | syste   | em@eus. | sebhau e      | du ty> ظلم                    | ा - Sy             | stem<br>+ ⊍ | 1    |            | بريد الوارد    |          |
|                                   |                  |                  |         |         |   |         |         | 1             | : لجامعات الل                 | لالتقريمية         | البوابغ ا   |      |            | سېر د بنجنه    | a 1      |
|                                   |                  |                  |         |         |   |         |         | امعة سيها     | عيثم.<br>و في اطام جا         | اسانم :<br>امد بله |             |      |            | مزجلة          | a (      |
| 4                                 |                  |                  |         |         |   |         |         | على اسم اله   | سالة تعاري                    | هند الي<br>مزور    | وكلمة ال    |      |            | نيمة           | 4        |
|                                   |                  |                  |         |         |   | ة لمرور | huda کل | a alhassa     | ا <del>م کند</del> م : n<br>1 | السر ال<br>123458  | 789         |      |            |                | Me       |
|                                   |                  |                  |         |         |   |         | e       | ن الحاجة إليه | به الى حن                     | ، منتظرية          | 105         |      |            | بضاع حيد       | s        |
|                                   |                  |                  |         |         |   |         |         |               |                               | وشكرا              |             |      | 67         | انضمام إلى اجت | <u>0</u> |
|                                   |                  |                  |         |         |   |         |         |               |                               |                    |             |      |            | Ha             | ngou     |
| 11.27 من (فل 5 نقدة)              |                  |                  |         |         |   | ksyste  | mæeus   | sebhau er     | du iv> alā                    | D - Sv             | stem        |      | +          | + hu           | id a     |
|                                   |                  |                  |         |         |   | 22.677  |         | 1012402237    |                               |                    | ¥ ⊎<br>বৰ্ম |      | (          |                |          |
|                                   |                  |                  |         |         |   |         | اترجبه  | 1.10) 🗰       |                               | ار د               |             |      |            | Justice        |          |
|                                   |                  |                  |         |         |   |         |         |               |                               |                    |             | 1.50 | also aller |                |          |